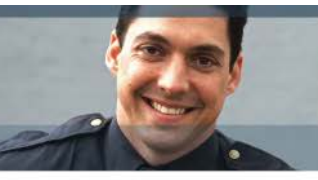

Enabling Safer Communities

3M<sup>™</sup> Home Curfew RF (Cellular) Monitoring System User Manual

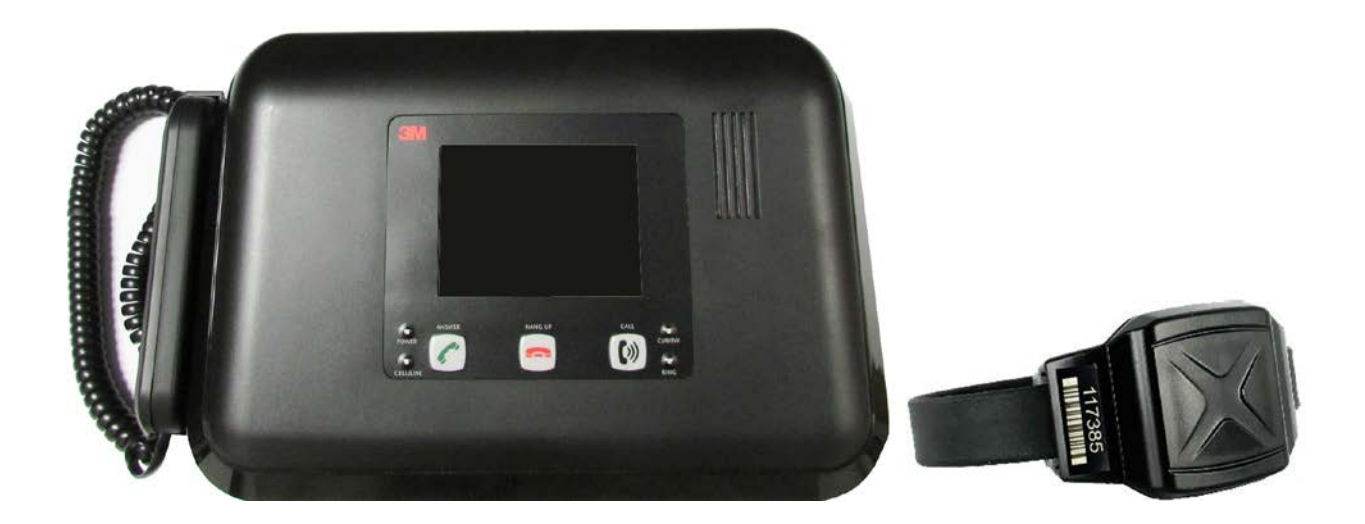

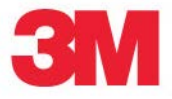

**3M Electronic Monitoring** 

© 3M 2011. All Rights Reserved

### Table of Contents

| Overview                            |
|-------------------------------------|
| Base Unit 3000 Operating Features   |
| Base Unit 3000 LEDs                 |
| Bracelet Operating Features         |
| Enrollment7                         |
| Enroll a Contact                    |
| Contact Information Page            |
| Enroll an Offender                  |
| Supervision Level                   |
| Map Offender's Address              |
| Offender General Information Page17 |
| Create Schedule for Curfew          |
| Bracelet Attachment                 |
| Activating the Base Unit 3000       |
| Unassigning Hardware                |
| Bracelet Removal                    |
| Appendix                            |
| Violation Definitions               |
| Connect Method                      |
| Download Events                     |
| Equipment Range Test                |

### **Overview**

3M Electronic Monitoring's Home Curfew RF Monitoring System provides an effective curfew compliance system.

3M Electronic Monitoring's Home Curfew RF Monitoring System consists of three main components: The 2 Way Bracelet, the Base Unit 3000, and 3M Electronic Monitoring's EM Manager (Smart View) Software.

#### 2 Way Bracelet

• Serves as an electronic tether to the Base Unit 3000

#### Base Unit 3000

• A small stationary device used to monitor the presence of the ankle bracelet and transmit information via cellular network.

#### EM Manager (Smart View)

• The monitoring software that can be installed on almost any computer with Internet access. EM Manager (Smart View) provides access to reports and offender's information.

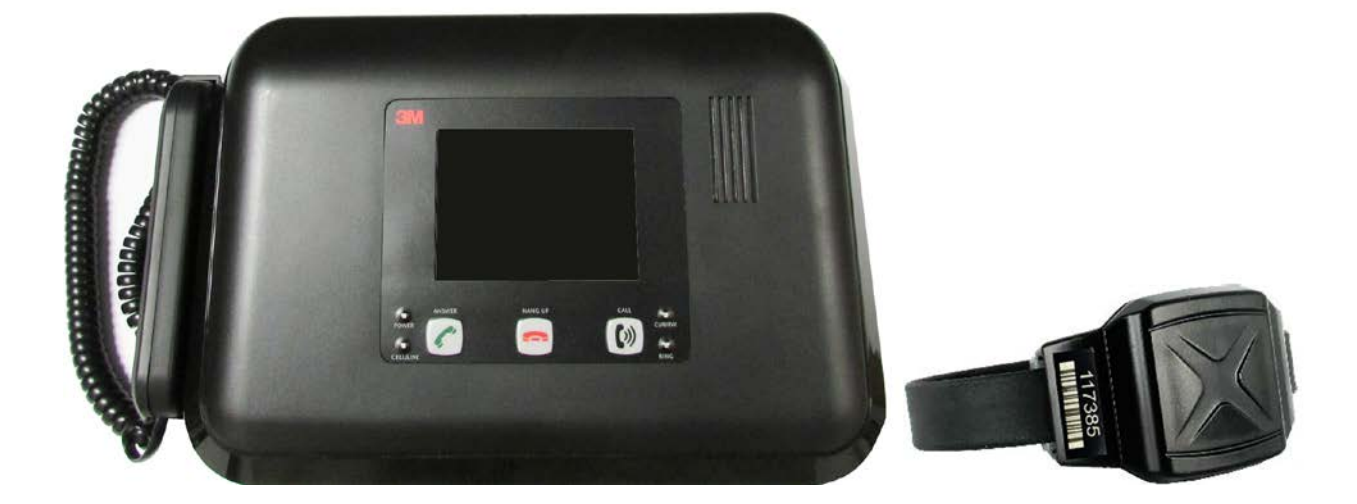

## Base Unit 3000 Operating Features

<u>Communication</u>: The Base Unit 3000 will call 3M Electronic Monitoring to download event data every 6 hours. If the contract specifies, it will also call out immediately upon a violation or "Home" or "Away" status change.

<u>Motion Sensor:</u> There is a motion sensor located inside the Base Unit 3000 to allow it to determine if it is being moved.

<u>30 Day Event Memory</u>: The Base Unit 3000 will store up to 11,000 events. This is useful in the event that the Base Unit 3000 loses cellular coverage. The Base Unit 3000 will continue to store the information and will send the information to 3M Electronic Monitoring when cellular coverage is restored.

<u>48 Hour Battery Backup</u>: If the Base Unit 3000 loses power, it has a 48 hour back-up battery that will allow the Base Unit 3000 to record and store events, as well as transmit the data to 3M EM, if cellular coverage is available.

Multiple Bracelet Tracking: Each Base Unit 3000 can track up to 15 offenders.

Incoming Calls: The Base Unit 3000 is capable of accepting calls from the Monitoring Center.

**<u>Outgoing Calls:</u>** The Base Unit 3000 is capable of making outgoing calls to a preprogrammed number.

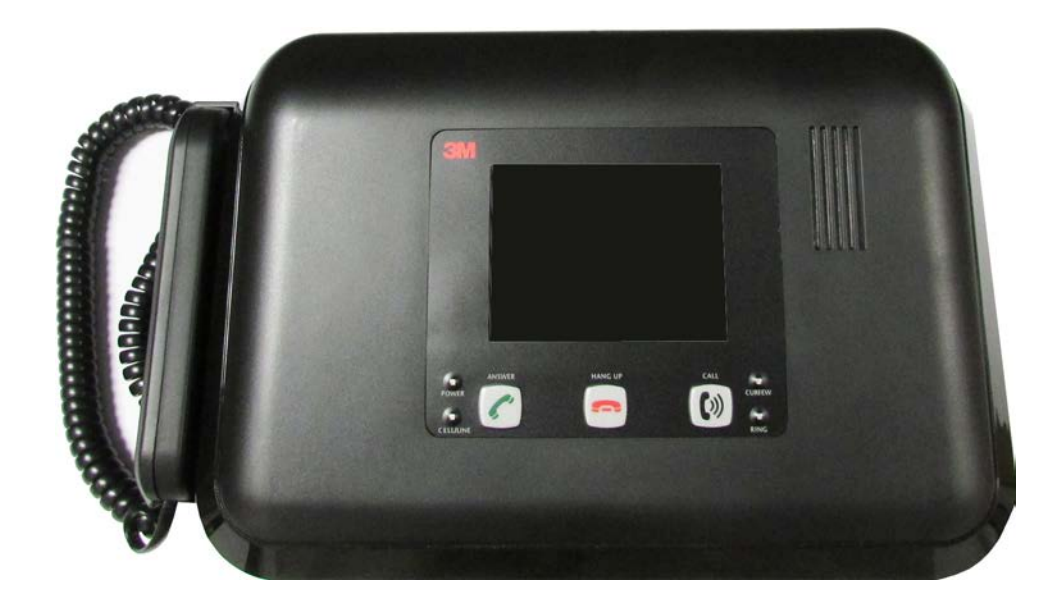

### Base Unit 3000 LEDs and Buttons

<u>Power:</u> The Power LED is solid <u>green</u> when connected to a power source. If the Base Unit 3000 loses power, the LED will blink <u>red</u> once per second.

<u>Cell/Line</u>: If solid green, the phone line is in use. If cellular coverage is not available at the time of a call, the Base Unit 3000 will continue to try and call in. The line LED will continue to turn on and off until a call is completed. If cellular coverage is lost, the Line LED will blink red.

<u>Curfew:</u> When the Curfew LED is blinking red, the offender is not in range of the Base Unit 3000 when the curfew schedule is in effect.

Ring: The Ring LED will blink red once per second when the device receives a call.

<u>Answer Button:</u> When the device receives a call, hold the Answer button for one second. The device will beep to let you know that you have answered the call.

Hang Up Button: When the call is complete, press the Hang Up button. The device will beep to let you know that the call is complete.

<u>Call Button:</u> To make a call to the preprogrammed number, hold the Call button for five seconds.

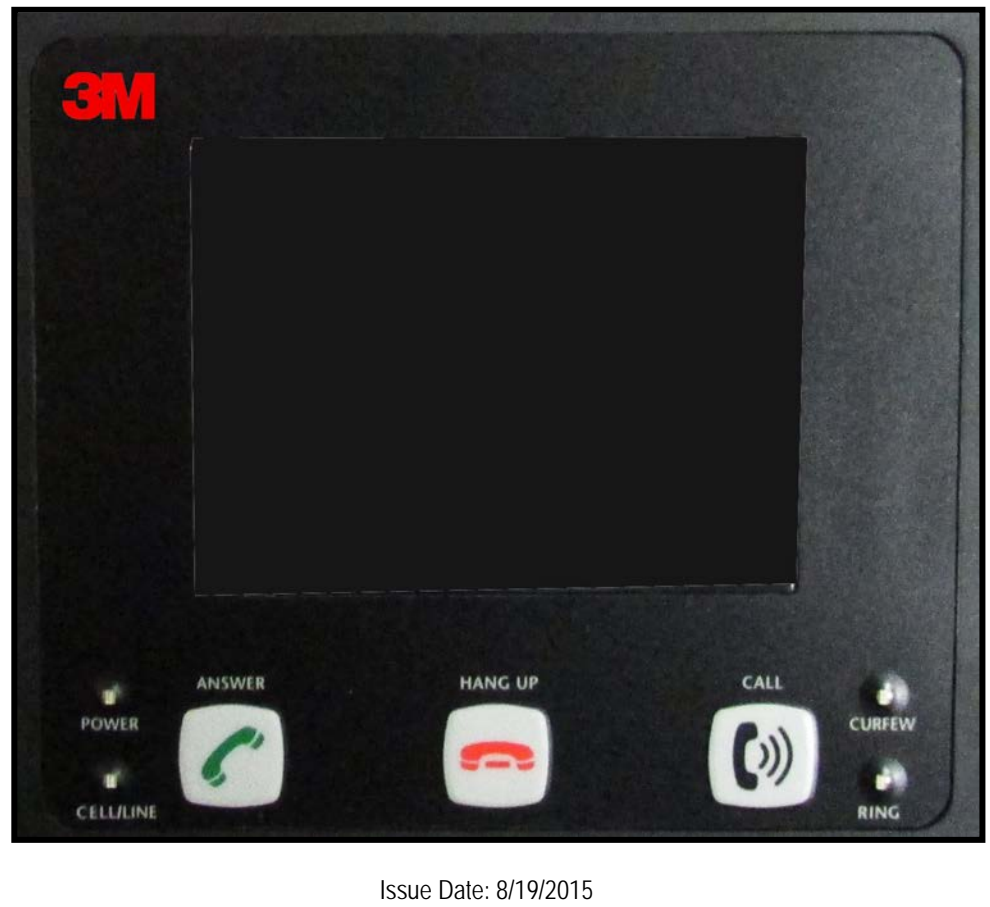

5

# 2 Way Bracelet Operating Features

#### Electronic Tether

The bracelet serves as an electronic tether to the Base Unit 3000. The bracelet communicates with the Base Unit 3000 via Radio Frequency.

#### Adjustable Range

The distance allowed between the bracelet (offender) and the Base Unit 3000 is adjustable. Low Range is approximately up to 50 ft. Medium Range is approximately up to100 ft. High range is approximately up to150 feet. (This is clear line of sight and is also dependent on environmental conditions.) The default is set to High range. The range can be adjusted on the Curfew rule of the EM Manager (Smart View) software.

#### Waterproof

The bracelet is waterproof down to 66 feet.

#### Battery Life

The bracelet battery is designed to last approximately 12+ months while in use and has a 2 year shelf life.

#### Hypoallergenic Rubber Straps

The bracelet comes with a hypoallergenic rubber strap that contains a fiber optic cable designed to prevent tampering.

#### Tamper Detection

If an offender interrupts the infrared light, located inside of the fiber optic cable, inside of the bracelet strap, an alarm will occur.

## **Enrollment**

### EM Manager (Smart View) Log In

To access the secure website, go to <u>https://smartview.ptm.com</u>. You will be required to enter a user ID and password. When using EM Manager (Smart View) for the first time, you will create your own password. Enter your User ID (often your three initials and last four digits of your social security number), the temporary password that was emailed to you, and click OK. The next screen will tell you that your password has expired. Create your password, (the password you select must contain at least 8 characters), and click OK. You will now be logged into EM Manager (Smart View).

Note: If you forget your password, click the *Forgot your Password* link. A new temporary password will be emailed to you. To create your new password, follow the instructions contained within the email.

| 3M                       |              |
|--------------------------|--------------|
| 3M Electronic Monitoring |              |
| EM Manager               | Secure Login |
| User ID:                 |              |
| Password:                |              |
| Login                    |              |
|                          | Netar        |
| Forgot Passwor           | d?           |

# Enroll a Contact

The *Enroll Contact* link is located on the left side of the Home page (see below). It is here that you will enter the officer's information (name, address, phone number, etc.), report types, and default notification settings.

- 1. Click the *Enroll Contact* link on the left side of the Home page.
- 2. You will be redirected to the Enroll Contact page (see below). Enter all Contact information.
- 3. Click Save.

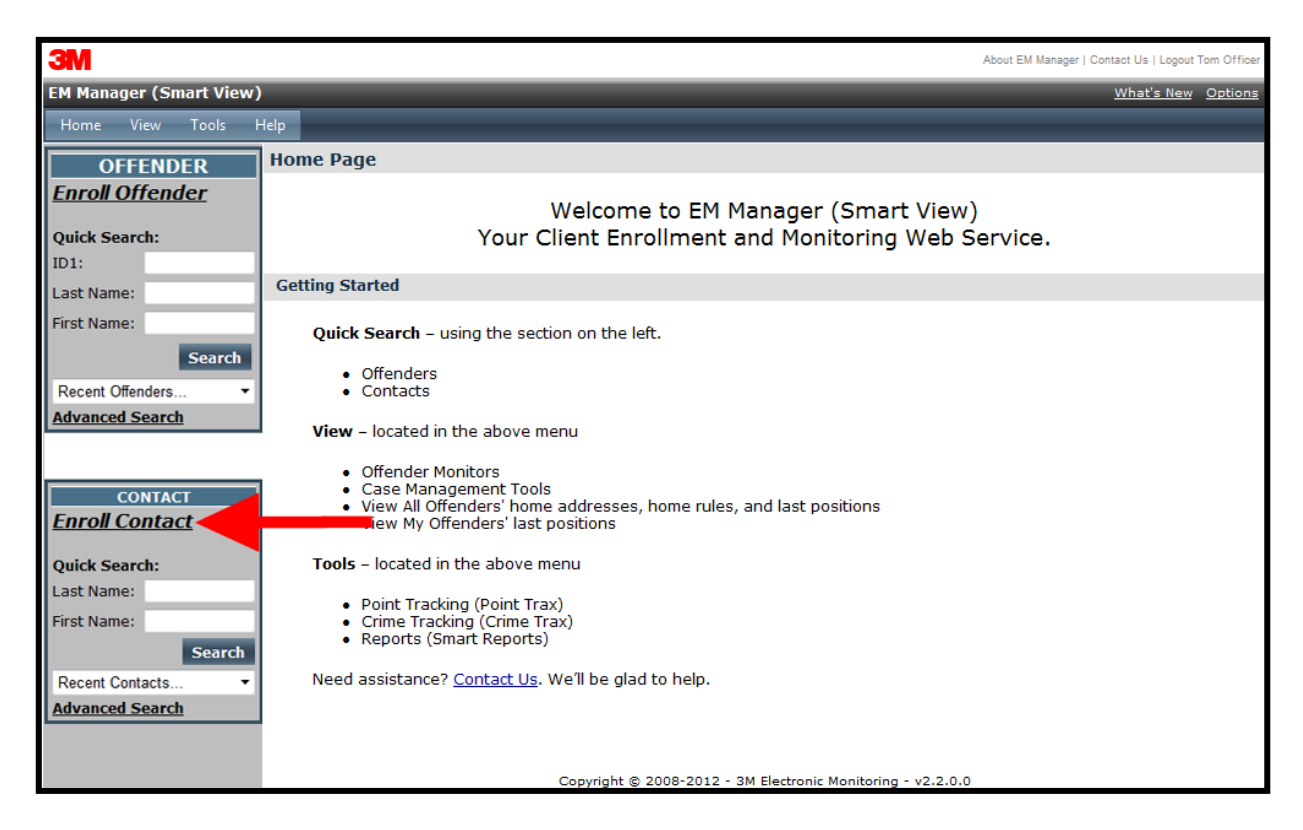

# Enroll a Contact, cont.

| 3M                        |                                |                             |                            | About EM Manager   Contact Us   Logout Tom Officer |
|---------------------------|--------------------------------|-----------------------------|----------------------------|----------------------------------------------------|
| EM Manager (Smart View)   |                                | _                           | _                          | What's New Options                                 |
| Home View Tools He        | lp                             |                             |                            |                                                    |
| OFFENDER                  | Enroll New Contact             |                             |                            |                                                    |
| Enroll Offender           | * Customer:                    | 3M EM Training 🔻            |                            |                                                    |
| Quick Coorch              | Demographic Data               |                             |                            |                                                    |
| Last Name:                | My Contact Record:             | 🗵 (Associate this conta     | act record with current    | t user)                                            |
| First Name:               | Custom ID1:                    |                             |                            |                                                    |
| Search                    | Custom ID2:                    |                             |                            |                                                    |
| Recent Offenders T        | * Last Name:                   | Officer                     |                            |                                                    |
| Advanced Search           | * First Name:                  | Tom                         | ]                          |                                                    |
|                           | * Address:                     | 8102 Sheldon Road           |                            |                                                    |
|                           | Address 2:                     |                             |                            |                                                    |
| CONTACT                   | * City:                        | Tampa                       |                            |                                                    |
| Enroll Contact            | * State:                       | Florida 👻                   |                            |                                                    |
| Quick Search:             | * Zip code:                    | 33615                       |                            |                                                    |
| Last Name:                | Phone Number:                  | (727) 555-1212              | Ext: 1234_                 |                                                    |
| First Name:               | Mobile Number:                 | (727) 555-3434              |                            |                                                    |
| Search<br>Recent Contacts | Fax Number:                    | (727) 555-4545              |                            |                                                    |
| Advanced Search           | Pager Number:                  | - No Pagers Available 🔻     | ]                          |                                                    |
|                           | Notification Email Address:    | tomofficer@doc.com          |                            |                                                    |
|                           | Notification Email Format:     | Standard 💌                  |                            |                                                    |
|                           | Notification Text Msg Address: | 7275551212@att.txt.net      |                            |                                                    |
|                           | Notification Text Msg Format:  | Brief 💌                     |                            |                                                    |
|                           | Contact Type:                  | - Select Item -             |                            |                                                    |
|                           | * Time Zone:                   | (GMT -05:00) Eastern Tir    | me 🔻                       |                                                    |
|                           |                                | 🗵 - Daylight Saving Ap      | plies                      |                                                    |
|                           | Report Options                 |                             |                            |                                                    |
|                           | Reporting Email Address:       | tomofficer@doc.com          |                            |                                                    |
|                           |                                | Daily Eve                   | ent Summary Report         | Case Management Activity Report                    |
|                           | <b>Receive Active Report:</b>  |                             |                            |                                                    |
|                           | Receive Passive Report:        |                             |                            |                                                    |
|                           | Receive Hybrid Report:         |                             |                            |                                                    |
|                           | Receive RF Report:             |                             |                            |                                                    |
|                           | кесеіче лісопої керогт:        |                             |                            |                                                    |
|                           | Default Notification Options   |                             |                            |                                                    |
|                           | Pager Notification:            |                             |                            |                                                    |
|                           | Email Notification:            |                             |                            |                                                    |
|                           | Text Msg Notification:         |                             |                            |                                                    |
|                           | -                              |                             |                            |                                                    |
|                           |                                | Save                        | Cancel                     |                                                    |
|                           |                                |                             |                            |                                                    |
|                           | Сору                           | rright © 2008-2014 - 3M Ele | ectronic Monitoring - v2.1 | 0.0.0                                              |

# Enroll a Contact, cont.

#### Demographic Data

- 1. Enter the Contact's information.
  - All fields with red asterisks (\*) are required fields.

#### Report Options

- 2. Enter an email address where the selected reports will be sent.
- 3. Choose Daily Event Summary Report and/or Case Management Activity Report.

#### **Default Notification Options**

- 4. Select the type of Notification you would like to be your default method. The notification method is dependent upon the information that you enter into the Notification Email or Text Message fields.
  - Pager
  - Fax
  - E-mail
  - Text Message

#### Finish Enrollment

5. When you have completed the form, click **Save**.

# **Contact Information Page**

When you click **Save**, you will be taken to the Contact Information page (see below). Here, you can edit the contact information, as well as disable the contact.

- 1. To edit the contact information, move your mouse cursor over the Contact Functions dropdown menu and left click Edit.
- 2. To disable the contact, move your mouse cursor over the Contact Functions dropdown menu and left click Disable Contact.

| 3M                      |                                     |                                                                                | About EM Manager   Contact Us   Logout Tom Officer |
|-------------------------|-------------------------------------|--------------------------------------------------------------------------------|----------------------------------------------------|
| EM Manager (Smart View) |                                     |                                                                                | What's New Options                                 |
| Home View Tools Hel     | p                                   |                                                                                |                                                    |
| OFFENDER                | Contact - Tom Officer               |                                                                                |                                                    |
| Enroll Offender         | Go To: Select 🔻                     |                                                                                |                                                    |
| Ouick Search:           |                                     |                                                                                |                                                    |
| ID1:                    | Contact General Information         | DN                                                                             | ✓ Contact Functions                                |
| Last Name:              | Contact's User Record:              | Tom Officer                                                                    |                                                    |
| First Name:             | Customer:                           | 3M EM Training                                                                 |                                                    |
| Search                  | Custom ID1:<br>Custom ID2:          |                                                                                |                                                    |
| Recent Offenders        | Name:                               | Tom Officer                                                                    |                                                    |
| Advanced Search         | Address:<br>City State Zip code:    | 8102 Sheldon Road                                                              |                                                    |
|                         | Phone Number:                       | (727) 555-4114                                                                 |                                                    |
|                         | Mobile Number:                      | (727) 555-8988                                                                 |                                                    |
| CONTACT                 | Fax Number:                         | (727) 555-4778                                                                 |                                                    |
| Enroll Contact          | Pager Number:                       |                                                                                |                                                    |
|                         | Email Address:<br>Toxt Mca Address: | tom.officer@doc.com (Standard format)<br>7275558088@att tyt pot (Priof format) |                                                    |
| Quick Search:           | Contact Type:                       | - Not Set -                                                                    |                                                    |
| Last Name:              | Time Zone:                          | (GMT -05:00) Eastern Time (DST Applies)                                        |                                                    |
| First Name:             |                                     |                                                                                |                                                    |
| Search                  | Report Options                      |                                                                                |                                                    |
| Recent Contacts         | Reporting Email Address:            | tom.officer@doc.com                                                            |                                                    |
| Advanced Search         |                                     | Daily Event Summary Report                                                     | Case Management Activity Report                    |
| Advanced Search         | Receive Active Report:              |                                                                                |                                                    |
|                         | Receive Passive Report:             |                                                                                |                                                    |
|                         | Receive Hybrid:                     |                                                                                |                                                    |
|                         | Receive RF Report:                  | $\forall$                                                                      |                                                    |
|                         | Default Notification Option         | 5                                                                              |                                                    |
|                         | Pager Notification:                 |                                                                                |                                                    |
|                         | Fax Notification:                   |                                                                                |                                                    |
|                         | Email Notification:                 | $\checkmark$                                                                   |                                                    |
|                         | Text Msg Notification:              |                                                                                |                                                    |
|                         |                                     |                                                                                |                                                    |
|                         |                                     | Copyright © 2008-2013 - 3M Electronic Monitoring - v                           | 2.8.4.0                                            |

# Enroll an Offender

The Enroll Offender link is located on the left side of the Home page (see below).

1. Click the Enroll Offender link.

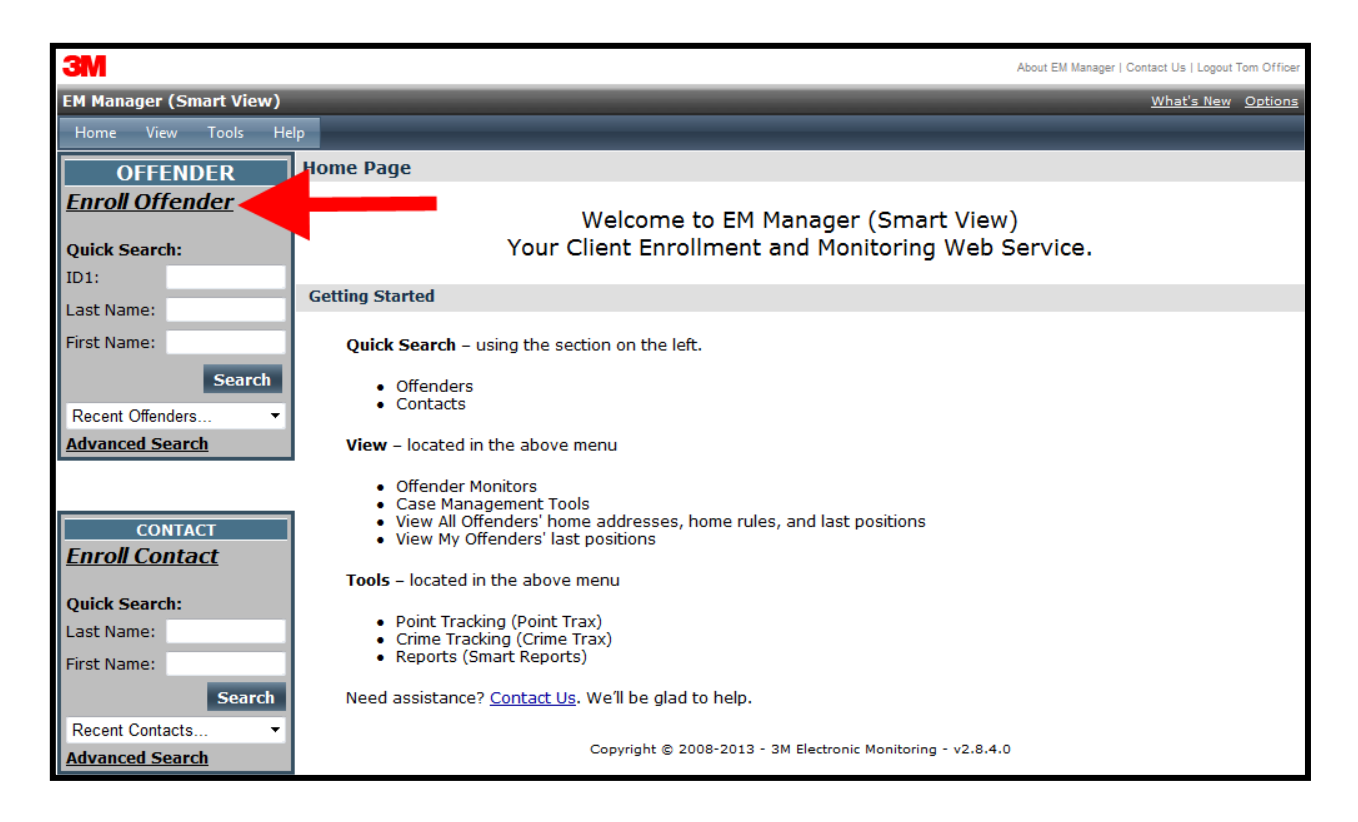

# Supervision Level

Clicking on the *Enroll Offender* link will redirect you to the Level of Supervision page (see below).

- 1. Click on the Level of Supervision drop down menu.
- 2. Select your Level of Supervision (see below).
- 3. Click the **Continue** button.

| 3M                                                                                                    |                                        | About EM Manager   Contact Us   Logout Tom Officer |
|----------------------------------------------------------------------------------------------------|----------------------------------------|----------------------------------------------------|
| EM Manager (Smart View)                                                                                                   |                                        | What's New Options                                 |
| Home View Tools He                                                                                                    | р                                      |                                                    |
| OFFENDER                                                                                                    | Enroll New Offender                    |                                                    |
| Enroll Offender Quick Search: Last Name:                                                                                  | * Customer:<br>* Level of Supervision: | 3M EM Training ∨<br>Home Curfew RF 3000 ∨          |
| First Name:<br>Search<br>Recent Offenders V<br>Advanced Search                                                            |                                        | Continue Cancel                                    |
| CONTACT<br>Enroll Contact<br>Quick Search:<br>Last Name:<br>First Name:<br>Search<br>Recent Contacts ~<br>Advanced Search |                                        |                                                    |

# Offender Enrollment

After selecting the Level of Supervision, you will be redirected to the Enroll Offender page (see below). It is here that you will select an Assigned Officer, enter the Offender's Information, select the Notification Contact and Method, Assign Hardware, and select the Basic Rule Setup.

| 3M                      |                         |                    |             |               |                | About EM Ma    | inager   Contact Us   Logout Tom Officer |
|-------------------------|-------------------------|--------------------|-------------|---------------|----------------|----------------|------------------------------------------|
| EM Manager (Smart View) |                         |                    |             |               |                |                | What's New Options                       |
| Home View Tools Hel     | lp                      |                    |             |               |                |                |                                          |
| OFFENDER                | Enroll New Offender     |                    |             |               |                |                |                                          |
| Enroll Offender         |                         |                    |             |               |                |                |                                          |
|                         | * Customer:             | 3M EM Training     |             |               |                | ~              |                                          |
| Quick Search:           | * Level of Supervision: | Home Curfew RF     | 2000 (Cellu | ular) 🔻       |                |                |                                          |
| ID1:                    | Demographic Data        |                    |             |               |                |                |                                          |
| Last Name:              | Assigned Officer:       | Officer, Tom       | •           |               |                |                |                                          |
| First Name:             | Custom ID1:             |                    |             |               |                |                |                                          |
| Search                  | Custom ID2:             |                    |             |               |                |                |                                          |
| Recent Offenders        | * Last Name:            | Offender           |             |               |                |                |                                          |
| Advanced Search         | * Cust Name.            | Cherrie            |             |               |                |                |                                          |
|                         | * FIRST Name:           | Sleve              |             |               |                |                |                                          |
| CONTACT                 | Date of Birth:          | //25/1980          |             |               |                |                |                                          |
| Enroll Contact          | * Address:              | 1838 Gunn Hwy      |             |               |                |                |                                          |
|                         | Address 2:              |                    |             |               |                |                |                                          |
| Quick Search:           | * City:                 | Odessa             |             |               |                |                |                                          |
| Last Name:              | * State:                | Florida            | •           |               |                |                |                                          |
| First Name:             | * Zip code:             | 33556              |             |               |                |                |                                          |
| Search                  | County:                 | Pasco              |             |               |                |                |                                          |
| Recent Contacts         | Coordinates (lat,lon):  | (28.185045,-82.59  | 1739)       | Мар           |                |                |                                          |
| Advanced Search         | Mobile Number:          | (727) 555-1212     |             |               |                |                |                                          |
|                         | Home/Secondary          | (727) 555-3434     |             |               |                |                |                                          |
|                         | Number:                 | (.2.) 555 5151     |             |               |                |                |                                          |
|                         | Email:                  | 01 /11             |             |               |                |                |                                          |
|                         | Offender Type:          | Other/Unspecified  | - <b>T</b>  | •             |                |                |                                          |
|                         | * Time Zone:            | (GMT -05:00) Eas   | tern Time   | •             |                |                |                                          |
|                         | Comments:               | Daylight Savi      | ng Applie   | S             |                |                |                                          |
|                         | connents.               |                    |             |               | -              |                |                                          |
|                         | Picture:                | c:\users\a2q7yzz\o | lesktop 🗌   | Browse        |                |                |                                          |
|                         | Hardware Assignmen      | t                  |             |               |                |                |                                          |
|                         | Assign Bracelet:        | 150905             |             | -             |                |                |                                          |
|                         | Assign Base Unit:       | 50408868           |             | -             |                |                |                                          |
|                         | Notification Contacts   |                    |             |               |                |                |                                          |
|                         | Contact Name            |                    | Pager       | Fax           | Email          | <u>Txt Msq</u> |                                          |
|                         | Officer, Tom            | •                  |             |               |                |                | Add                                      |
|                         | Contact Name            |                    | Page        | Fax           | Email          | Txt Msg        |                                          |
|                         | Officer, Tom            |                    |             |               |                |                | Delete                                   |
|                         |                         |                    | Save        | Cancel        |                |                |                                          |
|                         |                         | Copyright © 20     | 08-2013 -   | 3M Electronic | Monitoring - v | 2.8.4.0        |                                          |

## Offender Enrollment, cont.

#### Demographic Data

- 1. Enter the Offender's Information.
  - All fields with red asterisks (\*) are required fields
- 2. Click the Map button to geo-code the offender's address.
- 3. Enter the offender's home number
- 4. Select the Offender Type.
- 5. Select the Time Zone.

#### Hardware Assignment

- 6. Locate the serial number on the device(s).
- 7. Click on the drop down menu and select that serial number for the device.

#### Notification Contacts

8. Choose the appropriate Contact from the Notification Contact drop down list. The selected Contact will be notified for **all** rules.

9. Click the Add button.

10. Select the type of Notification (if you haven't chosen your Default Notification Method on your Contact record)

- Pager
- Fax
- E-mail
- Text Message

#### Finish Enrollment

11. When you have completed entering the information, click Save.

# Map Offender's Address

Clicking the **Map** button on the Offender Enrollment screen will generate a map that displays a pushpin at the offender's residence. Ensure that the pushpin location is correct and click the **Submit** button. It is also possible to edit the location by clicking the **Edit Pushpin** button.

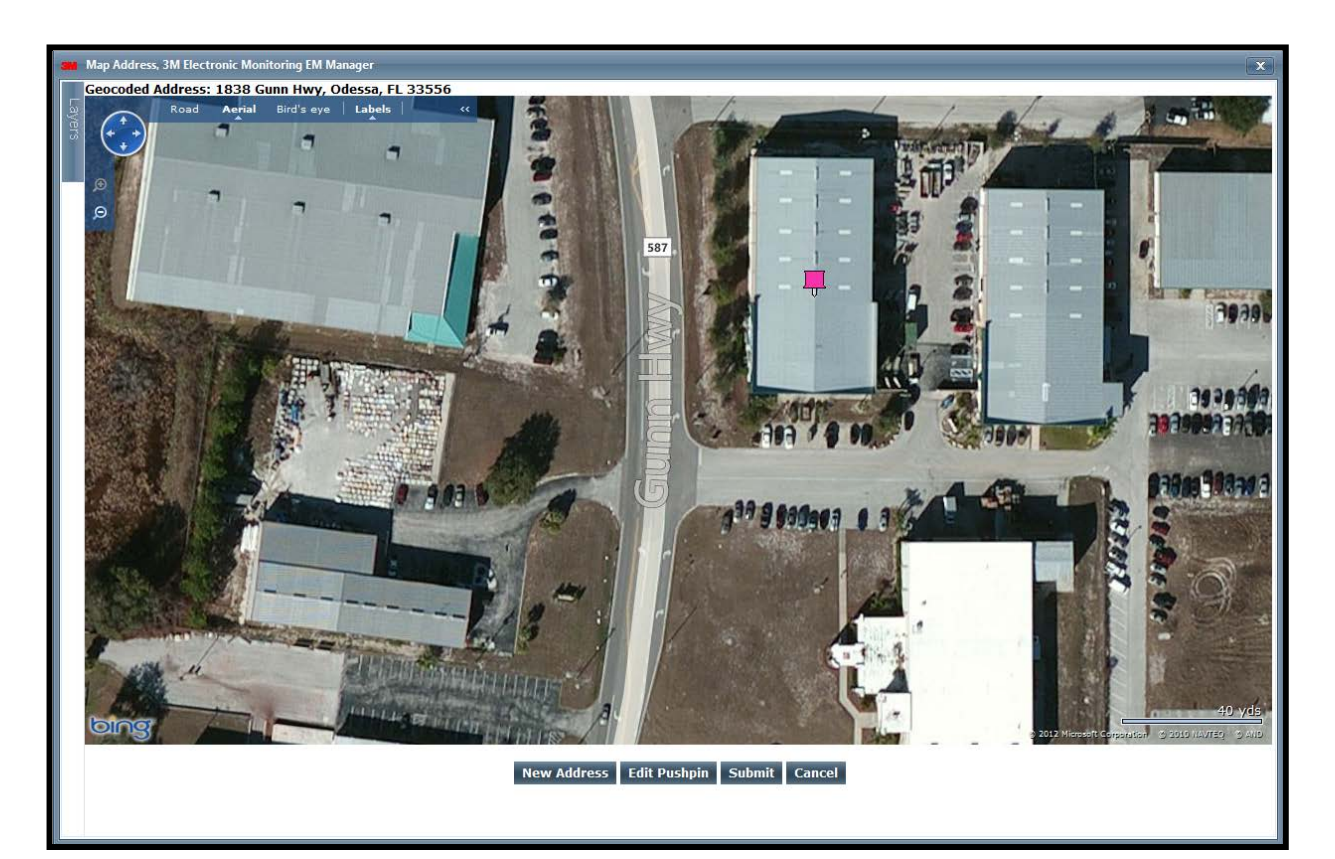

# Offender General Information Page

When Enrollment has been completed, you will be redirected to the Offender General Information page (see below). Here, you can Edit Offender Information, Disable the Offender, Unassign Hardware, conduct an Equipment Range Test, and Edit Rules.

| ЗМ                      |                              |                     |               |               | About EM Manage  | r   Contact Us   Logout Tom Off |  |  |
|-------------------------|------------------------------|---------------------|---------------|---------------|------------------|---------------------------------|--|--|
| EM Manager (Smart View) |                              |                     |               |               |                  | What's New Optio                |  |  |
| Home View Tools He      | ip                           |                     |               |               |                  |                                 |  |  |
|                         | Offender - Steve Offender    |                     |               |               |                  |                                 |  |  |
| Enroll Offender         |                              |                     |               |               |                  |                                 |  |  |
|                         | 💛 Okay (Base Unit Activate   | Pending)            |               |               |                  |                                 |  |  |
| Quick Search:           | Go To: Select 🔻              |                     |               | View GPS F    | Points Do        | wnload Events                   |  |  |
| ID1:                    |                              |                     |               |               |                  |                                 |  |  |
| Last Name:              |                              |                     |               |               |                  |                                 |  |  |
| First Name:             | Offender General Informatio  | on                  |               |               | ▼ Offen          | der Functions                   |  |  |
| Search                  | Customer:                    | 3M EM Training      | 00 (Cellular) |               |                  |                                 |  |  |
| Recent Offenders        | Assigned Officer:            | Tom Officer         | 00 (Cellular) |               |                  |                                 |  |  |
| Advanced Search         | Enrollment Date:             | 09/25/2013 1:57 P   | м             |               |                  |                                 |  |  |
| <u>Advanced Search</u>  | Custom ID1:                  |                     |               |               |                  |                                 |  |  |
|                         | Custom ID2:<br>Name:         | Steve Offender      |               |               |                  |                                 |  |  |
| CONTACT                 | Address:                     | 1838 Gunn Hwy       |               |               |                  | 1                               |  |  |
| Enroll Contact          | City, State Zip code:        | Odessa, FL 33556    |               |               |                  |                                 |  |  |
|                         | County:                      | Pasco               |               |               |                  |                                 |  |  |
| Quick Search:           | Mobile Number:               | (727) 555-1212      |               |               |                  |                                 |  |  |
| Last Name:              | Email:                       | (727) 555-3434      |               | See la        | See larger image |                                 |  |  |
| First Name:             | Offender Type:               | Other/Unspecified   |               | <u>566 18</u> | rgerinage        |                                 |  |  |
| Search                  | Comments:                    |                     |               |               |                  |                                 |  |  |
| Becent Contacto         | Time Zone:                   | (GMT -05:00) Easte  | rn Time (DST  | Applies)      |                  |                                 |  |  |
| Advanced Search         | Assigned Hardware Informa    | ition               |               |               | ▼ Hardway        | are Functions                   |  |  |
| <u>Advanced Search</u>  | Bracelet: 150                | 905                 |               |               |                  |                                 |  |  |
|                         | Base Unit: 504               | 108868 (Activate Pe | nding)        |               |                  |                                 |  |  |
|                         | Rule Information             |                     |               |               | ▼ R              | ule Functions                   |  |  |
|                         | Name                         | Туре                | Distance      | Grace Period  | Has Actions      | Status                          |  |  |
|                         | Curfew                       | Hardware            | N/A           | 00:00:00      | Yes              | Pending Active                  |  |  |
|                         | Must Leave                   | Hardware            | N/A           | 00:00:00      | Yes              | Pending Active                  |  |  |
|                         | Bracelet Battery             | Hardware            | N/A           | N/A           | Yes              | Pending Active                  |  |  |
|                         | Bracelet Strap               | Hardware            | N/A           | N/A           | Yes              | Pending Active                  |  |  |
|                         | Base Unit A/C Power Disconne | ected Hardware      | N/A           | 00:00:30      | Yes              | Pending Active                  |  |  |
|                         | Base Unit Battery            | Hardware            | N/A           | 00:30:00      | Yes              | Pending Active                  |  |  |
|                         | Base Unit Location Untrusted | Hardware            | N/A           | N/A           | Yes              | Pending Active                  |  |  |
|                         | Base Unit Tamper             | Hardware            | NI/A          | NI/A          | Voc              | Donding Activo                  |  |  |

# Create Schedule for Curfew

The Curfew schedule determines when the offender should be home (or in range of the Base Unit 3000). Failure to be in range of the Base Unit 3000 during the scheduled time will result in an immediate violation.

1. Click on the Curfew Rule (see below).

| 284                     |                             |                           |                              |                |                 |                                    |  |  |
|-------------------------|-----------------------------|---------------------------|------------------------------|----------------|-----------------|------------------------------------|--|--|
|                         |                             |                           |                              |                | About EM Mar    | nager   Contact Us   Logout Tom Of |  |  |
| EM Manager (Smart View) |                             |                           |                              |                | _               | What's New Optic                   |  |  |
| Home View Tools He      | lp                          | _                         | _                            |                |                 |                                    |  |  |
| OFFENDER                | Offender - Steve Offender   |                           |                              |                |                 |                                    |  |  |
| <u>Enroll Offender</u>  | 🕘 Okay (Base Unit Activa    | ate Pending)              |                              |                |                 |                                    |  |  |
| Ouick Search:           | Go To: Select               |                           |                              |                | Raco Doint Hist | ory Event History                  |  |  |
| Last Name:              |                             |                           |                              | base Point mst |                 |                                    |  |  |
| First Name:             |                             |                           |                              |                |                 |                                    |  |  |
| Search                  | Offender General Informa    | ation                     |                              |                | ▼ Offe          | ender Functions                    |  |  |
| Decent Offenders        | Name:                       | Steve Offe                | ender                        |                |                 |                                    |  |  |
| Advanced Search         | Customer:                   | 3M EM Traini              | ing                          |                |                 |                                    |  |  |
| Auvanceu Search         | Level of Supervision:       | Home Curfe                | w RF 3000 (Ce                | ellular)       |                 |                                    |  |  |
|                         | Enrollment Date:            | 04/02/2014                | 4:17 PM                      |                |                 |                                    |  |  |
|                         | Custom ID1:                 | 0.,02,201.                |                              |                |                 |                                    |  |  |
| CONTACT                 | Custom ID2:                 |                           |                              |                |                 |                                    |  |  |
| Enroll Contact          | Address:                    | 1838 Gunn I               | HWY                          |                |                 |                                    |  |  |
| Quick Search:           | City, State Zip code:       | Odessa, FL 3              | 33556                        |                |                 |                                    |  |  |
| Last Name               | Mobile Number:              | (727) 555-1               | 212                          |                | 1               |                                    |  |  |
| Last Name.              | Home/Secondary Number:      | (727) 555-3               | 434                          |                |                 | larger image                       |  |  |
| First Name:             | Email:                      | steveoffend               | er@email.com                 |                | <u>366</u>      | <u>iaiger illiage</u>              |  |  |
| Search                  | Offender Type:              | Other/Unspe               | ecified                      |                |                 |                                    |  |  |
| Recent Contacts         | Comments:                   | CMT 05:00                 | ) Eastern Time (DCT Applies) |                |                 |                                    |  |  |
| Advanced Search         | rime zone:                  | (GMT -05:00               | ) Eastern nine               | (DST Applies)  | _               |                                    |  |  |
|                         | Assigned Hardware Inform    | mation                    |                              |                | ▼ Hard          | ware Functions                     |  |  |
|                         | Bracelet: 1<br>Base Unit: 5 | 150905<br>50408868 (Activ | vate Pending)                |                |                 |                                    |  |  |
|                         | Rule Information            |                           |                              |                | -               | Rule Functions                     |  |  |
|                         | Name                        |                           | Туре                         | Grace Period   | Has Actions     | Status                             |  |  |
|                         | Curfew                      |                           | Hardware                     | 00:00:00       | Yes             | Pending Active                     |  |  |
|                         | Must Leave                  |                           | Hardware                     | 00:00:00       | Yes             | Pending Active                     |  |  |
|                         | Body Tamper                 |                           | Hardware                     | 00:10:00       | Yes             | Pending Active                     |  |  |
|                         | Bracelet Battery            |                           | Hardware                     | N/A            | Yes             | Pending Active                     |  |  |
|                         | Bracelet Strap              |                           | Hardware                     | N/A            | Yes             | Pending Active                     |  |  |
|                         | Base Unit A/C Power Discon  | nected                    | Hardware                     | 00:00:30       | Yes             | Pending Active                     |  |  |
|                         | Base Unit Motion            |                           | Hardware                     | 00:00:30       | Yes             | Pending Active                     |  |  |
|                         | Base Unit Tamper            |                           | Hardware                     | N/A            | Yes             | Pending Active                     |  |  |
|                         | Base Unit Unable To Conne   | ct                        | Hardware                     | 00:00:00       | Yes             | Active                             |  |  |

# Create Schedule for Curfew, cont.

2. Move your mouse cursor over the Rule Functions dropdown menu and left click Edit.

| <b>3M</b>               |                                 |                                  |              |              |          |             |      |      |      |     |     |                |     |      |     |     |          |      |         |     | Ab  | out El | / Man | ager  | Conta    | ict Us       | Logout | Tom ( | Officer |
|-------------------------|---------------------------------|----------------------------------|--------------|--------------|----------|-------------|------|------|------|-----|-----|----------------|-----|------|-----|-----|----------|------|---------|-----|-----|--------|-------|-------|----------|--------------|--------|-------|---------|
| EM Manager (Smart View) |                                 |                                  |              |              |          |             |      |      |      |     |     |                |     |      |     |     |          |      |         |     |     |        |       |       | <u> </u> | Vhat'        | s New  | Ор    | tions   |
| Home View Tools Hel     | р                               |                                  |              |              |          |             |      |      |      |     |     |                |     |      |     |     |          |      |         |     |     |        |       |       |          |              |        |       |         |
| OFFENDER                | Offender - Steve                | Of                               | fend         | <u>der</u>   |          |             |      |      |      |     |     |                |     |      |     |     |          |      |         |     |     |        |       |       |          |              |        |       |         |
| Enroll Offender         | 🥘 Okay (Bas                     | e U                              | nit /        | Activ        | /ate     | e Pei       | ndir | 1g)  |      |     |     |                |     |      |     |     |          |      |         |     |     |        |       |       |          |              |        |       |         |
| Quick Search:           | Go To: Coloct                   |                                  | -            | 7            |          |             |      |      |      |     |     |                |     |      |     |     |          |      | D       | 250 | Do  | nt I   | lict  |       | Euro     | unt II       | lictor |       |         |
| Last Name:              | Select.                         | Base Point History Event History |              |              |          |             |      |      |      |     | Y   |                |     |      |     |     |          |      |         |     |     |        |       |       |          |              |        |       |         |
| First Name:             |                                 | _                                |              |              | _        |             | _    |      | _    |     | _   | _              | _   | _    | _   | _   | _        | _    | _       | _   | _   | _      | _     |       |          |              |        |       |         |
| Search                  | General Rule                    | Inf                              | orm          | atio         | n        |             |      |      |      |     |     |                |     |      |     |     |          |      |         |     |     |        | •     | Ru    | le F     | unct         | ions   |       |         |
|                         | Rule Name:                      |                                  |              |              | С        | urfev       | v    |      |      |     |     |                |     |      |     |     |          |      |         |     |     |        |       | ° Ed  | it       |              |        |       |         |
| Advanced Search         | Grace Period:<br>Bracelet Range |                                  |              |              | 00<br>Hi | ):00:<br>ah | 00   | (h   | ih:r | mm: | 5S) |                |     |      |     |     |          |      |         |     |     |        |       | 🔋 Pri | nt       |              |        |       |         |
| Auvanceu Search         | brucelet hunge                  |                                  |              |              |          | gn          |      |      |      |     |     |                |     |      |     |     |          |      |         |     |     |        |       |       |          |              |        |       |         |
|                         | Notification C                  | ont                              | acts         | 5            |          |             |      |      |      |     |     |                |     |      |     |     |          |      |         |     |     |        |       |       |          |              |        |       |         |
| CONTACT                 | Notify On Clea                  | r: _                             |              |              | N        | D           |      |      |      |     |     |                |     |      |     |     |          |      |         |     |     |        |       | _     |          |              |        |       |         |
| Enroll Contact          |                                 |                                  | Con          | tac          | t        |             | R    | cv I | Pag  | ge  | F   | Rcv            | Fa  | ix   | 1   | Rcv | En       | nail |         | Rc  | V T | xt N   | lsg   |       |          |              |        |       |         |
| Ouisk Canada            |                                 | •                                | Offic        | er, 1        | om       |             |      |      |      |     |     |                |     |      |     |     | <b>V</b> |      |         |     | [   |        |       |       |          |              |        |       |         |
| Last Name:              | Permanent R                     | ıle                              | Sch          | edu          | le       |             |      |      |      |     |     |                |     |      |     |     |          |      |         |     |     |        |       |       |          |              |        |       |         |
| Eirst Name:             |                                 |                                  |              |              |          |             |      | -    | _    | Т   | г   | Т              |     | _    | _   | _   |          | _    | -       | г   | Т   | г      | Т     | -     |          |              |        |       |         |
| Soarch                  |                                 | 2am                              | 00           | 00           | 8        | 8           | 8    | 8    | 8    | 8   | e.  |                |     | 1:00 | 2pm | 00  | 00:      | 8    | 8       | 8   | 8   | 00     | 8     | 00    | 0:0      | 1:00         |        |       |         |
| Pacant Cantacta         | Mandau                          |                                  |              | 2            | ŝ        | 4           | 5    | 9    |      | · ∞ | 0   | ۰ <del>-</del> |     |      | -1  |     | 2        | ŝ    | 4       | 5   | 9   | ~      | ∞     | 6     |          | 1            |        |       |         |
| Advanced Search         | Monday                          |                                  | ╟            | $\mathbf{H}$ | +        |             |      | ╟    | H    | ╈   | H   |                | +   | ₩    | +   |     | +        | ╟╋   | ₩       | ₩   | ₩   | ₩      | ₩     | ₩     | ╈        |              |        |       |         |
| <u>Havancea Bearen</u>  | Wednesday                       |                                  | ╟            | ╟            | ╟╋       | H           |      | ╟    | H    | ╈   | H   | +              | ╟╋  | ₩    | +   |     | +        | ╟╋   | ₩       | ₩   | ₩   | ₩      | ₩     | ₩     | ╂╋       | $\mathbf{H}$ |        |       |         |
|                         | Thursday                        |                                  | ╟            | Η            | ╟╋       | H           |      | ╟    | H    | ╈   | H   |                | ╟╋  | ₩    | Η   |     | +        | ╟    | $^{++}$ | Η   | ₩   | H      | ₩     | ₩     | ╈        |              |        |       |         |
|                         | Friday                          |                                  | ╟            | H            | +        | H           |      | ╟    | H    | ╈   | Ħ   |                | +   | Ħ    | Η   |     |          | ╟    | H       | H   | Ħ   | Ħ      | Ħ     | ╈     | ╈        |              |        |       |         |
|                         | Saturday                        |                                  | ╟            |              | H        | H           |      | ╟    | H    | ╈   | Ħ   |                | H   | Ħ    | Η   |     | +        | ╟╋   | Ħ       | Ħ   | Ħ   | Ħ      | Ħ     | Ħ     | ╈        |              |        |       |         |
|                         | Sunday                          |                                  | ╞┼╴          | H            | H        | H           |      | Ħ    | Ħ    | Ħ   | Ħ   |                | H   | Ħ    | Η   |     | H        | ╞┼╴  | Ħ       | Ħ   | Ħ   | Ħ      | Ħ     | Ħ     | Ħ        |              |        |       |         |
|                         | Lagandi                         | F                                | <u>ا د</u> . |              | .        |             |      |      |      |     |     |                |     |      |     |     |          |      |         |     |     |        |       |       |          | _            |        |       |         |
|                         | Legena:                         |                                  |              | inev         | <u> </u> |             | ust  | Lea  | ve   |     |     |                |     |      |     |     |          |      |         |     |     |        |       |       |          |              |        |       |         |
|                         |                                 | Cui                              | rfev         | √ St         | art      | ts M        | lond | lay  | 12   | :00 | Aŀ  | 4, 1           | End | is l | Mon | day | 12       | 2:00 | D AI    | М   |     |        |       |       |          | ^            |        |       |         |
|                         |                                 |                                  |              |              |          |             |      |      |      |     |     |                |     |      |     |     |          |      |         |     |     |        |       |       |          |              |        |       |         |
|                         |                                 |                                  |              |              |          |             |      |      |      |     |     |                |     |      |     |     |          |      |         |     |     |        |       |       |          |              |        |       |         |
|                         |                                 |                                  |              |              |          |             |      |      |      |     |     |                |     |      |     |     |          |      |         |     |     |        |       |       |          | ~            |        |       |         |
|                         | Notes:                          |                                  |              |              |          |             |      |      |      |     |     |                |     |      |     |     |          |      |         |     |     |        |       |       |          | *            |        |       |         |
|                         |                                 |                                  |              |              |          |             |      |      |      |     |     |                |     |      |     |     |          |      |         |     |     |        |       |       |          |              |        |       |         |

# Create Schedule for Curfew, cont.

- You will be redirected to the Edit Rule page.
   Enable the Caller ID feature.
- - a. Click the box next to Enabled
  - b. Enter the offender's home phone number or click the Home Phone # box if the offender's phone number was entered on the Offender's General Information page
- 5. Scroll down to the Permanent Rule Schedule.

| ЗМ                      |                          |                      |           |            |            |             | About EM Man         | ager   Contact Us   Lo | ogout Tom Officer |  |  |
|-------------------------|--------------------------|----------------------|-----------|------------|------------|-------------|----------------------|------------------------|-------------------|--|--|
| EM Manager (Smart View) |                          |                      |           |            |            |             | _                    | <u>What's I</u>        | New Options       |  |  |
| Home View Tools Help    | p                        |                      |           |            |            |             |                      |                        |                   |  |  |
| OFFENDER                | Edit Offender - St       | teve Offende         | er        |            |            |             |                      |                        |                   |  |  |
| Enroll Offender         | 😑 Okay (Bas              | e Unit Activate      | e Pending | )          |            |             |                      |                        |                   |  |  |
| Quick Sparch:           |                          |                      |           |            |            |             |                      |                        |                   |  |  |
| Last Name:              | General Rule Information |                      |           |            |            |             |                      |                        |                   |  |  |
| First Name:             | Rule Name:               | Information          | Curfew    |            |            |             |                      |                        |                   |  |  |
| Soarch                  | Grace Period:            |                      | 00:00:00  |            |            |             |                      |                        |                   |  |  |
| Descrit Officialize     | Bracelet Range           | e:                   | High      | -          |            |             |                      |                        |                   |  |  |
| Advanced Search         | Notification C           | Contacts             |           |            |            |             |                      |                        |                   |  |  |
| Advanced Search         | Notify Contact           | on Clear:            | O Yes     | No         |            |             |                      |                        |                   |  |  |
|                         |                          | Name                 | Page      | Fax Ema    | il Txt Ms  | g Update 9  | Status               |                        |                   |  |  |
| CONTACT                 |                          | Officer, Tom         |           |            |            |             | Delete               |                        |                   |  |  |
| Enroll Contact          | Co                       | ontact Name          |           | Pager      | Fax        | Email       | Txt Msg              |                        |                   |  |  |
| Ouick Search:           | - Select                 | ltem -               | •         |            |            |             |                      | Add                    |                   |  |  |
| Last Name:              | Permanent Ru             | ule Schedule         |           |            |            |             |                      | Copy Fro               | m                 |  |  |
| First Name:             |                          |                      |           |            |            |             |                      |                        |                   |  |  |
| Search                  |                          | Selection Mod        | le: 💿 (   | Curfew 🔘 M | lust Leave | Clear Sche  | edule                |                        |                   |  |  |
| Recent Contacts •       |                          | _                    |           |            | 00         | -           |                      | 00                     |                   |  |  |
| Advanced Search         | AII                      | 12an<br>1:00<br>3:00 | 1:00      | 00:200     | 11:0       | 3:00        | 4:00<br>3:00<br>3:00 | 9:00                   |                   |  |  |
|                         | Monday                   |                      |           |            |            |             |                      |                        |                   |  |  |
|                         | Tuesday                  |                      |           |            |            |             |                      |                        |                   |  |  |
|                         | Wednesday                |                      |           |            |            |             |                      |                        |                   |  |  |
|                         | Thursday                 |                      |           |            |            |             |                      |                        |                   |  |  |
|                         | Friday                   |                      |           |            |            |             |                      |                        |                   |  |  |
|                         | Saturday                 |                      |           |            |            |             |                      |                        |                   |  |  |
|                         | Sunday                   |                      |           |            |            |             |                      |                        |                   |  |  |
|                         | Legend:                  | Curfew               | Must Lo   | eave       |            |             |                      |                        |                   |  |  |
|                         | L                        | Curfew Start         | s Monda   | y 12:00 AM | 4, Ends M  | onday 12:00 | ) AM                 | *                      |                   |  |  |
|                         |                          |                      |           | _          |            | -           |                      |                        |                   |  |  |
|                         |                          |                      |           |            |            |             |                      |                        |                   |  |  |
|                         |                          |                      |           |            |            |             |                      | -                      |                   |  |  |
|                         |                          |                      |           |            |            |             |                      |                        |                   |  |  |

## Create Schedule for Curfew, cont.

6. Each block represents a 30 minute increment of time. Left-click and drag the cursor along the blocks during the times that the offender is allowed to leave. By default, the blocks are **blue**. As you move the cursor, the blocks will turn white. The white blocks that remain equal the times that the offender is allowed to be out of the home (see below).

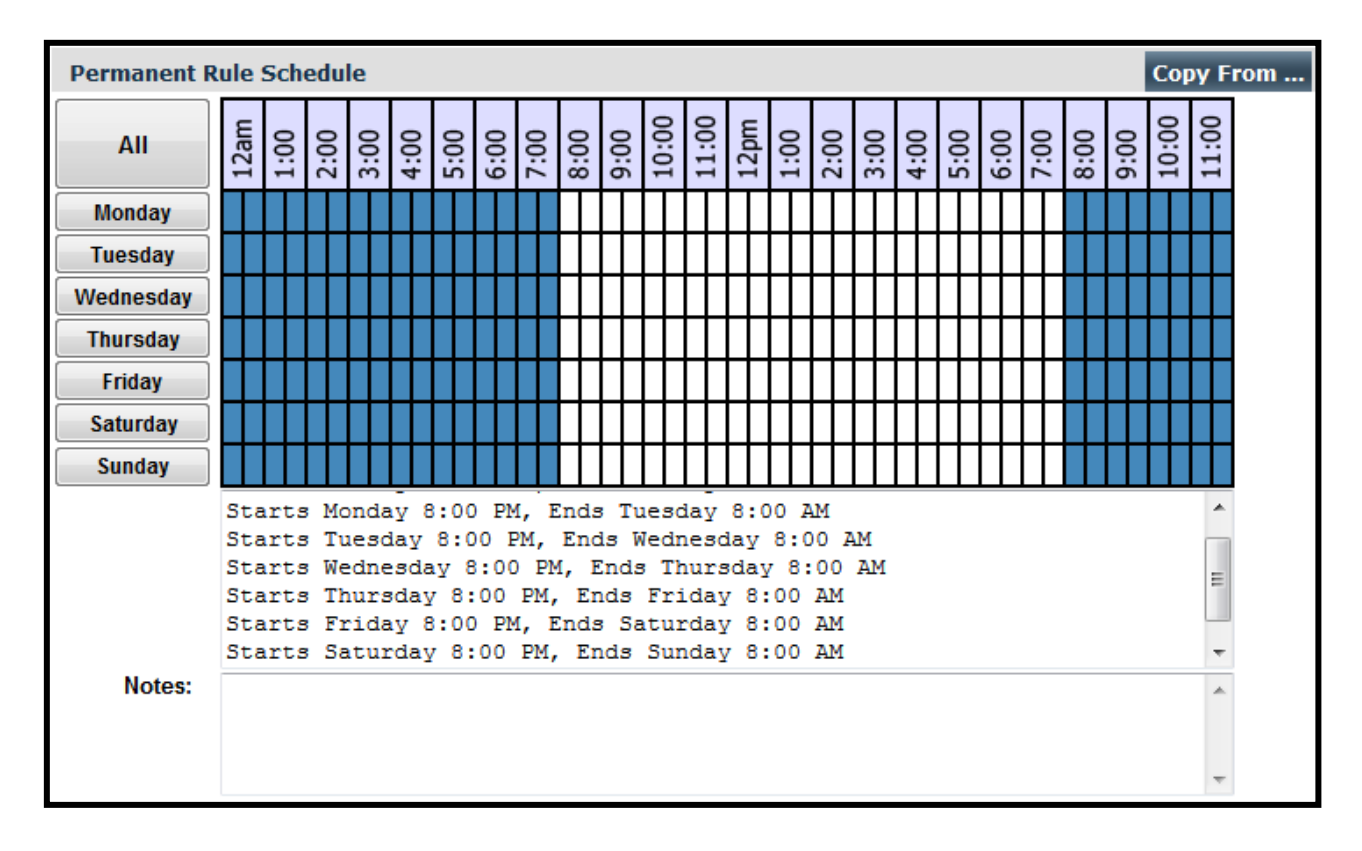

7. Click the Save button.

# 2 Way Bracelet Attachment

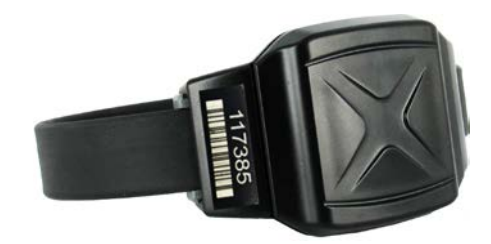

# Attaching the 2 Way Bracelet

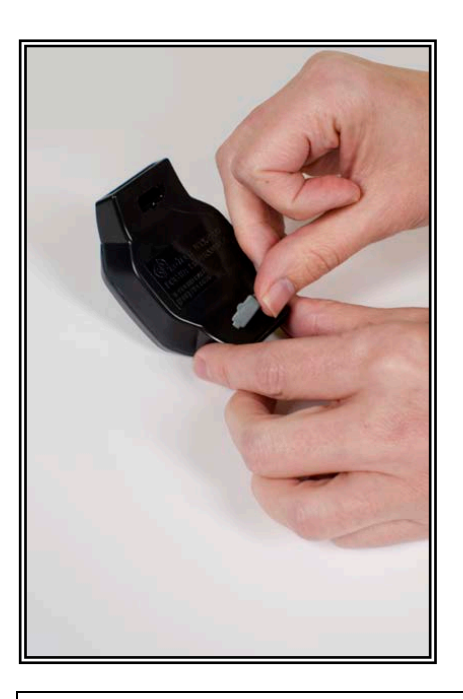

the right side of the tamper plug down.

Push tamper plugs into the back of the brackets of the Bracelet.

Be sure to insert the left side first. After the left side has been secured, press

Step 1:

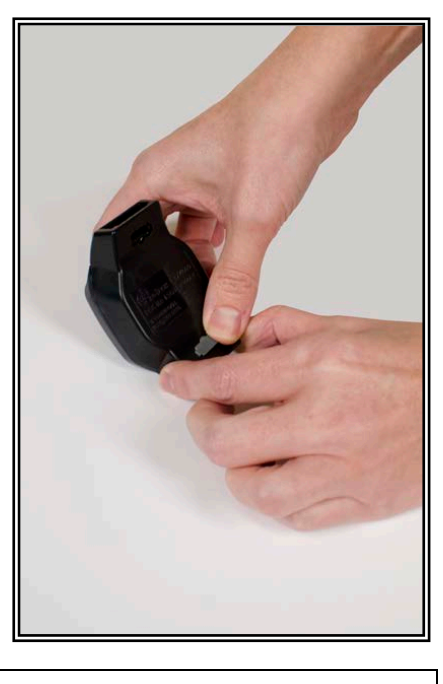

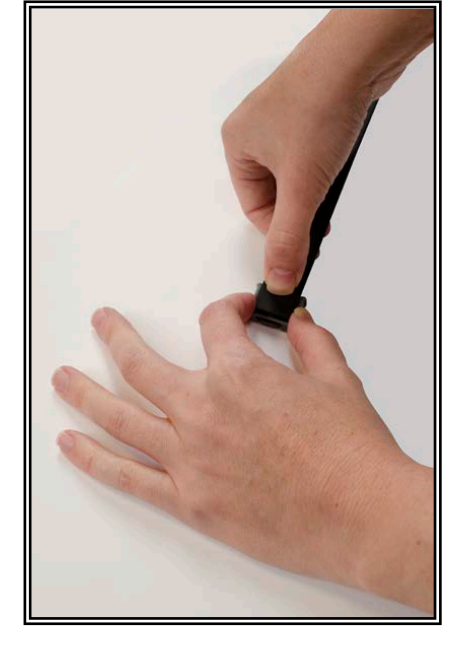

#### <u>Step 2:</u>

Place the pin tray on a flat surface (such as a desk) and push one end of the strap into the pin tray until it is level with the "lip" of the pin tray. Ensure that there is no gap between the end of the strap and the edge of the pin tray.

# 2 Way Bracelet Attachment

# Attaching the 2 Way Bracelet, cont.

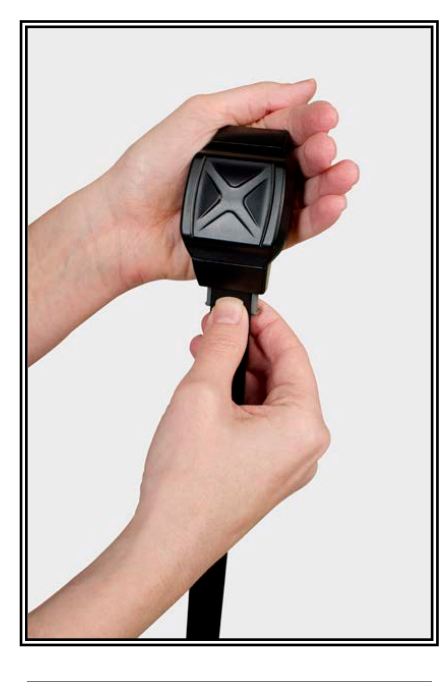

Step 3: Insert strap with attached pin tray into one side of the Bracelet until it snaps in place.

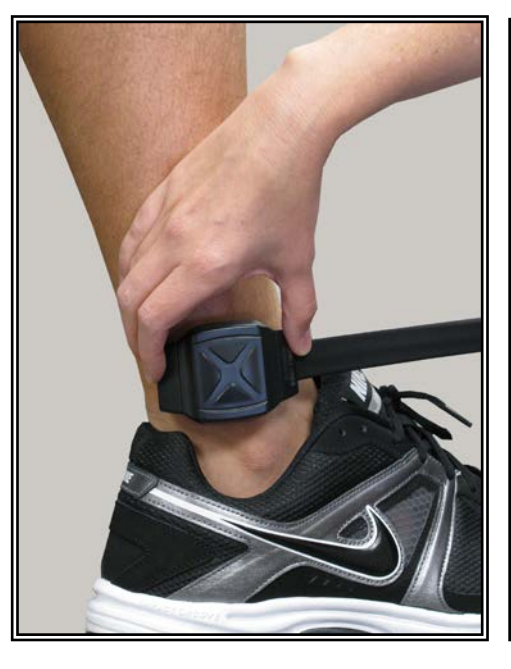

#### <u>Step 4:</u>

Place the Bracelet on the offender's leg, just above the ankle bone.

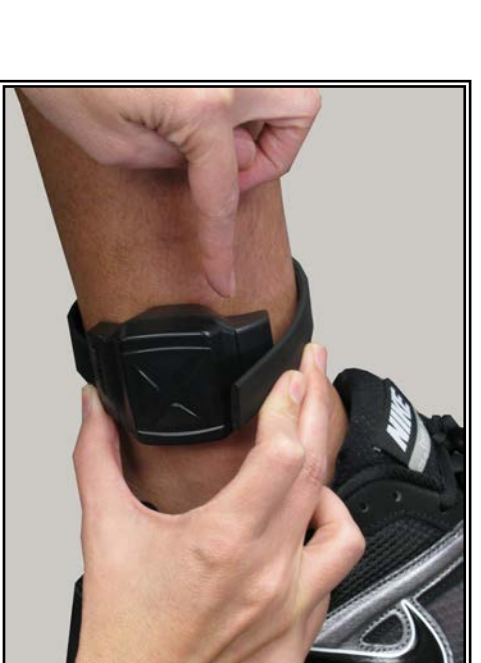

### <u>Step 5:</u>

Wrap the strap around the offender's leg and measure to the line shown above so that it allows approximately ¼ inch of space between the offender's leg and the strap to ensure comfort.

# 2 Way Bracelet Attachment

# Attaching the 2 Way Bracelet, cont.

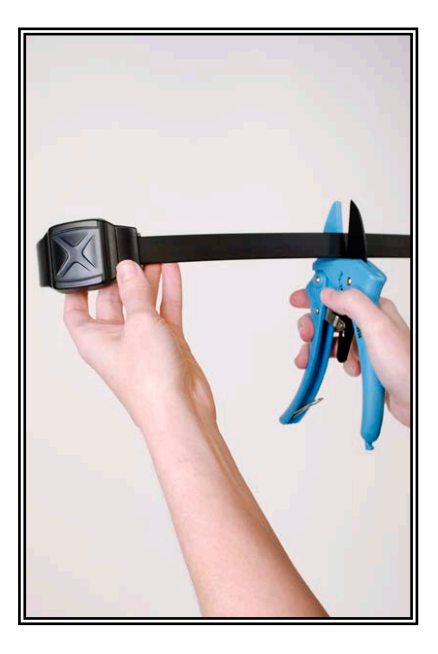

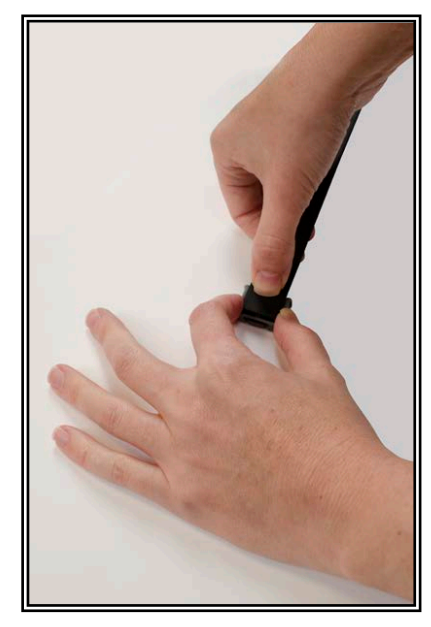

#### <u>Step 6:</u>

Using the strap cutters, cut the strap according to the measurement taken in step six. Wipe off any fiber optic cable residue left on the strap after cutting has been completed.

#### <u>Step 7:</u>

Place remaining pin tray on a flat surface and insert measured end of the underneath side (the bottom) of the strap into the pin tray.

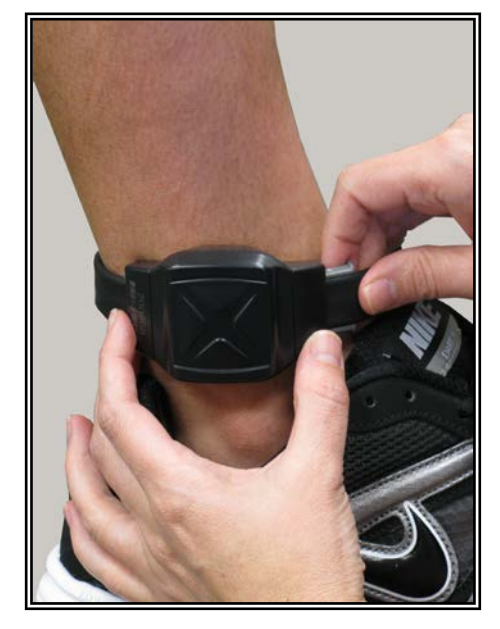

#### <u>Step 8:</u>

Place the Bracelet on the offender's leg just above the ankle bone and insert the strap with attached pin tray into the bracket until it snaps in place. Once in place, gently pull on strap to ensure that device is secured around offender's ankle.

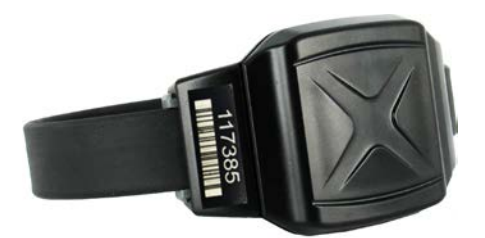

# Activating the Base Unit 3000

# Connecting the Base Unit 3000

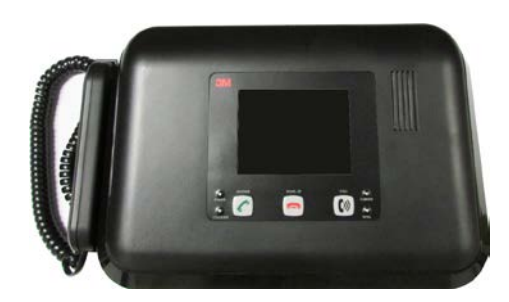

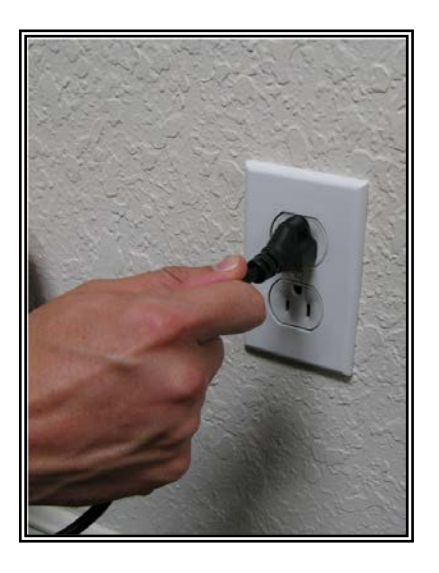

#### Power:

Plug A/C adapter into a wall outlet.

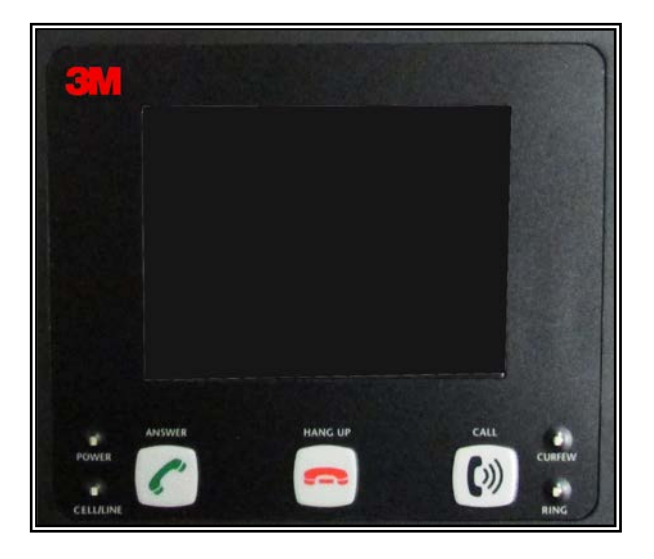

#### Base Unit 3000 Violation Status LEDs:

Power: The Base Unit 3000 has lost power.

**Cell/Line:** If solid green, the phone line is in use. If cellular coverage is not available at the time of a call, the Base Unit 3000 will continue to try and call in. The line LED will continue to turn on and off until a call is completed.

**Curfew:** The offender is out of range of the Base Unit during the scheduled Curfew time.

#### **Unassigning Hardware**

- 1. Move your cursor over the Hardware Functions menu.
- 2. Left click Unassign.

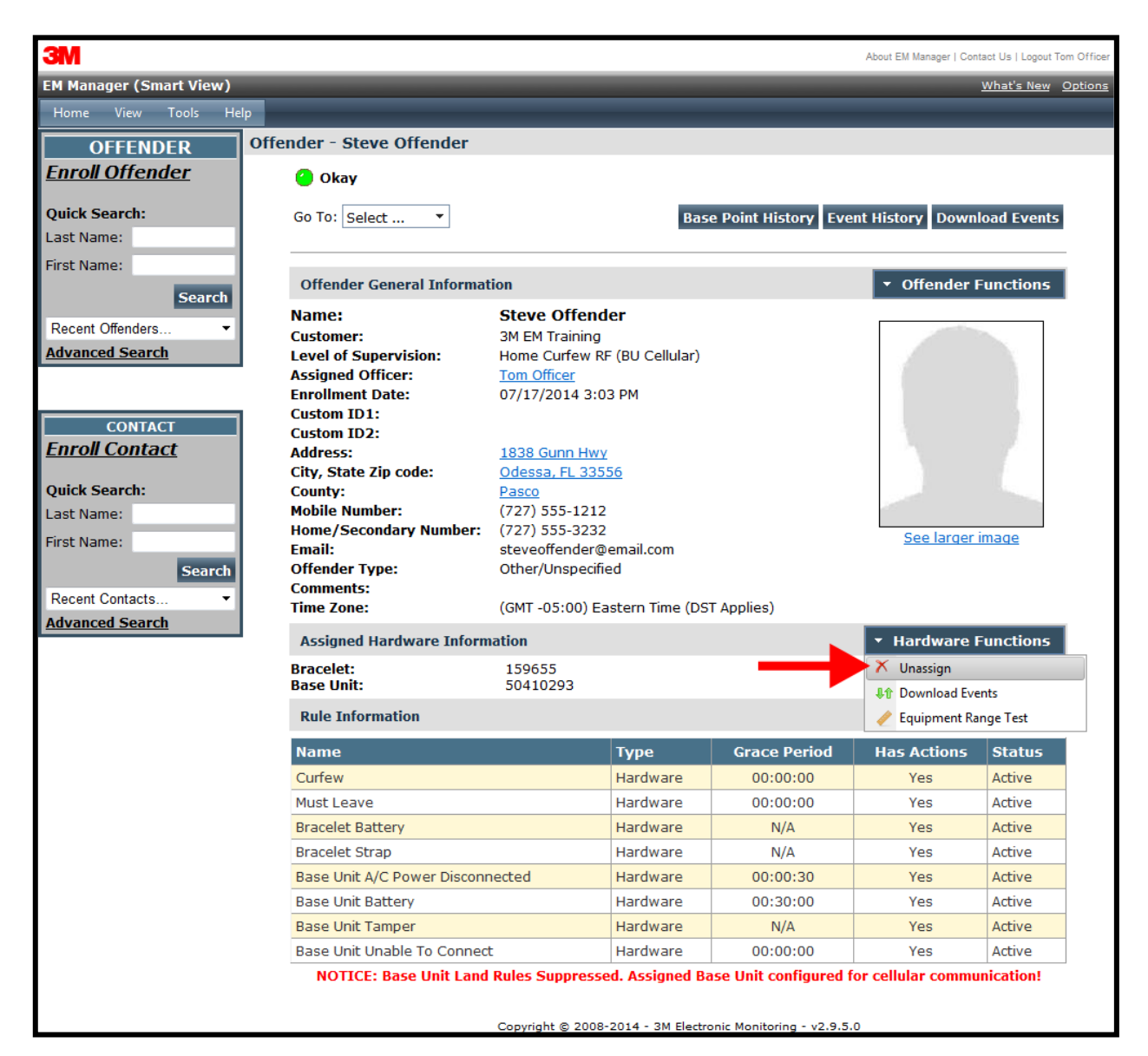

# Unassigning Hardware, cont.

- 3. Click the checkbox next to the Base Unit 3000 and bracelet (see below).
- 4. Click the **Save** button.

| <b>3M</b>                        |                           | About EM Manager   Contact Us   Logout Tom Of               | fficer |
|----------------------------------|---------------------------|-------------------------------------------------------------|--------|
| EM Manager (Smart View)          |                           | <u>What's New</u> Opti                                      | ions   |
| Home View Tools Hel              | p                         |                                                             |        |
| OFFENDER                         | Offender - Steve Offender |                                                             |        |
| <u>Enroll Offender</u>           | 🥝 Okay                    |                                                             |        |
| Quick Search:                    |                           |                                                             |        |
| Last Name:                       | Unassign Offender Hardwa  | are                                                         |        |
| First Name:                      |                           |                                                             |        |
| Search                           | Unassign Bracelet:        | ☑ - 159655                                                  |        |
| Recent Offenders •               | Unassign Base Unit:       | - 50410293                                                  |        |
| Advanced Search                  |                           |                                                             |        |
| CONTACT<br><u>Enroll Contact</u> |                           | Copyright © 2008-2014 - 3M Electronic Monitoring - v2.9.5.0 |        |
| Quick Search:                    |                           |                                                             |        |
| Last Name:                       |                           |                                                             |        |
| First Name:                      |                           |                                                             |        |
| Search                           |                           |                                                             |        |
| Recent Contacts •                |                           |                                                             |        |
| Advanced Search                  |                           |                                                             |        |

# Unassigning Hardware, cont.

5. A popup will generate with a warning that the unassignment is immediate. Click **OK**.

| 3M                                                                                                   | About EM Manager   Contact Us   Logout Tom Off |
|----------------------------------------------------------------------------------------------------|------------------------------------------------|
| EM Manager (Smart View)                                                                              | What's New Optio                               |
| Home View Tools He                                                                                   |                                                |
| OFFENDER                                                                                             | Offender - Steve Offender                      |
| Enroll Offender                                                                                      | Okay                                           |
| Quick Search:                                                                                        |                                                |
| Last Name:                                                                                           | Unassign Offender Hardware                     |
| First Name:<br>Search                                                                                | Unassign Bracelet:  V - 159655                 |
| Recent Offenders •<br>Advanced Search                                                                | Unassign Base Unit: 🛛 - 50410293               |
| CONTACT<br>Enroll Contact<br>Quick Search:<br>Last Name:<br>First Name:<br>Search<br>Recent Contacts | Save Cancel                                    |

# Unassigning Hardware, cont.

6. You will be returned to the Offender Information page, where the hardware will be pending unassignment. The device is now required to call 3M Electronic Monitoring and transmit its final data. The hardware will only be unassigned once this final call has occurred.

| 3M                          |                                                                                                    |                                                      |                                        |              | About EM Manager   Con | tact Us   Logout Tom Officer |  |  |
|-----------------------------|----------------------------------------------------------------------------------------------------|------------------------------------------------------|----------------------------------------|--------------|------------------------|------------------------------|--|--|
| EM Manager (Smart View)     |                                                                                                    |                                                      | _                                      |              |                        | What's New Options           |  |  |
| Home View Tools Hel         | p                                                                                                  |                                                      |                                        |              |                        |                              |  |  |
| OFFENDER                    | Offender - Steve Offender                                                                          |                                                      |                                        |              |                        |                              |  |  |
| <u>Enroll Offender</u>      | Okay (Base Unit Unassign Pending)                                                                  |                                                      |                                        |              |                        |                              |  |  |
| Quick Search:<br>Last Name: | Go To: Select   Base Point History Event History Download Events                                   |                                                      |                                        |              |                        |                              |  |  |
| First Name:                 |                                                                                                    |                                                      |                                        |              |                        |                              |  |  |
| Search                      | Offender General Informa                                                                           |                                                      | <ul> <li>Offender Functions</li> </ul> |              |                        |                              |  |  |
| Recent Offenders T          | Name:                                                                                              | ler                                                  |                                        |              |                        |                              |  |  |
| Advanced Search             | Customer:                                                                                          | 3M EM Training                                       |                                        |              |                        |                              |  |  |
| Advanced Search             | Assigned Officer:                                                                                  | Tom Officer                                          | (BO Celidiar)                          |              |                        |                              |  |  |
|                             | Enrollment Date:                                                                                   | 07/17/2014 3:0                                       | 3 PM                                   |              |                        |                              |  |  |
| CONTACT                     | Custom ID1:                                                                                        |                                                      |                                        |              |                        |                              |  |  |
|                             | Custom ID2:                                                                                        | ID2:                                                 |                                        |              | 1.                     | No.                          |  |  |
| <u>Emon contact</u>         | Address:<br>City State Zin code:                                                                   | 1838 Gunn Hwy<br>Odossa, FL 22556                    |                                        |              |                        |                              |  |  |
| Quick Search:               | County:                                                                                            | Pasco                                                | <u></u>                                |              |                        |                              |  |  |
| Last Name:                  | Mobile Number:                                                                                     | (727) 555-1212                                       |                                        |              |                        |                              |  |  |
| First Name:                 | Home/Secondary Number:                                                                             | (727) 555-3232                                       |                                        |              | See larger             | image                        |  |  |
| Grand                       | Email:<br>Offender Type:                                                                           | steveoffender@                                       | email.com                              |              |                        |                              |  |  |
| Search                      | Comments:                                                                                          | Other/Onspecin                                       | eu                                     |              |                        |                              |  |  |
| Recent Contacts •           | Time Zone:                                                                                         | Time Zone: (GMT -05:00) Eastern Time (DST Applies)   |                                        |              |                        |                              |  |  |
| Advanced Search             | Assigned Hardware Information                                                                      |                                                      |                                        |              | ▼ Hardware Functions   |                              |  |  |
|                             | Bracelet:<br>Base Unit:                                                                            | Bracelet: - unassigned -<br>Base Unit: 50410293 (Una |                                        |              |                        |                              |  |  |
|                             | Rule Information    Rule Functions                                                                 |                                                      |                                        |              |                        |                              |  |  |
|                             | Name                                                                                               |                                                      | Туре                                   | Grace Period | Has Actions            | Status                       |  |  |
|                             | Curfew                                                                                             |                                                      | Hardware                               | 00:00:00     | Yes                    | Active                       |  |  |
|                             | Must Leave                                                                                         |                                                      | Hardware                               | 00:00:00     | Yes                    | Active                       |  |  |
|                             | Bracelet Battery                                                                                   |                                                      | Hardware                               | N/A          | Yes                    | Active                       |  |  |
|                             | Bracelet Strap                                                                                     |                                                      | Hardware                               | N/A          | Yes                    | Active                       |  |  |
|                             | Base Unit A/C Power Discon                                                                         | Base Unit A/C Power Disconnected                     |                                        | 00:00:30     | Yes                    | Active                       |  |  |
|                             | Base Unit Battery                                                                                  | Base Unit Battery                                    |                                        | 00:30:00     | Yes                    | Active                       |  |  |
|                             | Base Unit Tamper                                                                                   | Base Unit Tamper                                     |                                        | N/A          | Yes                    | Active                       |  |  |
|                             | Base Unit Unable To Connec                                                                         | Base Unit Unable To Connect                          |                                        | 00:00:00     | Yes                    | Active                       |  |  |
|                             | NOTICE: Base Unit Land Rules Suppressed. Assigned Base Unit configured for cellular communication! |                                                      |                                        |              |                        |                              |  |  |

# 2 Way Bracelet Removal

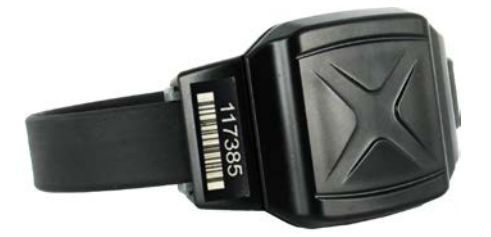

# Removing the 2 Way Bracelet

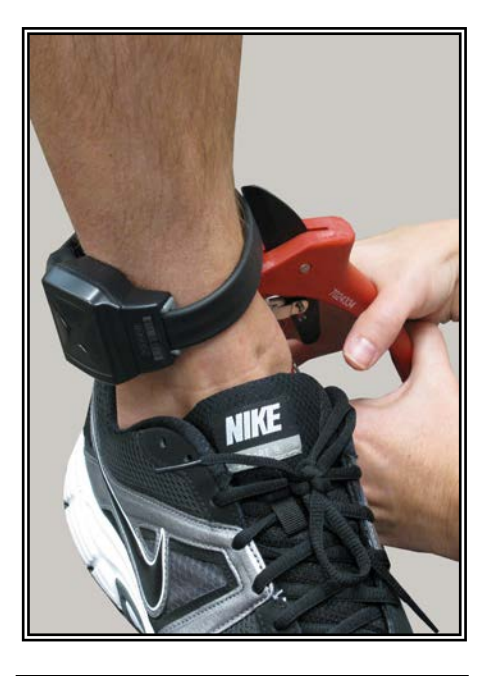

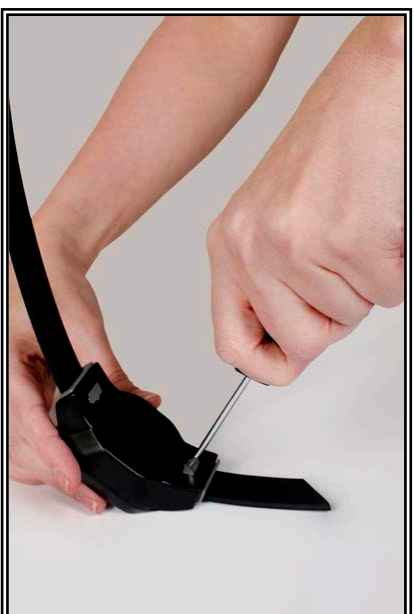

#### <u>Step 1:</u>

Cut the strap by using the strap cutters and remove the Bracelet from the offender's leg.

### <u>Step 2:</u>

Using a 3M Electronic Monitoring flathead screwdriver, push on the tamper plugs to break them.

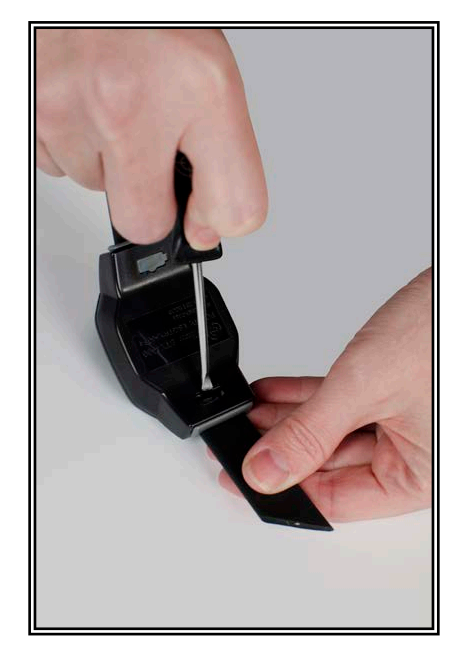

## <u>Step 3:</u>

Use the screwdriver to remove the tamper plugs from the brackets.

# 2 Way Bracelet Removal

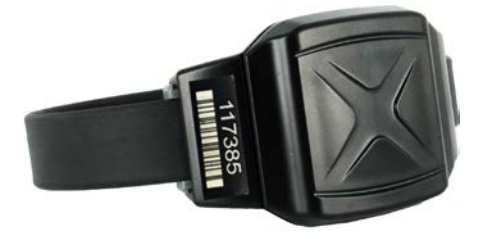

# Removing the 2 Way Bracelet, cont.

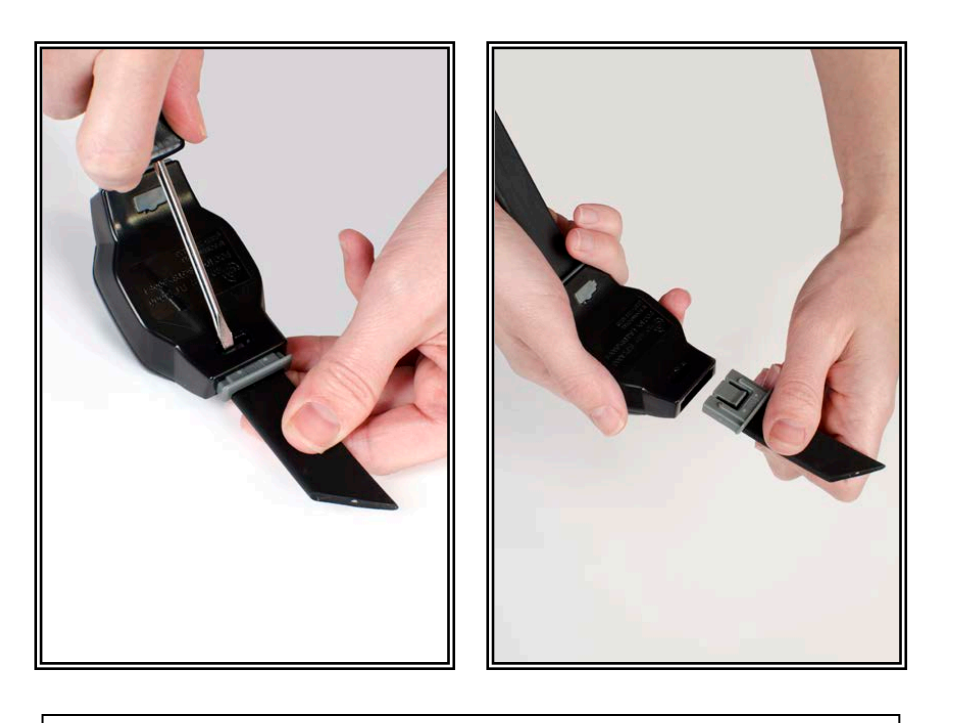

#### <u>Step 4:</u>

While keeping the latch depressed, pull the strap with the attached pin trays out of each bracket. Discard the tamper plugs, pin trays, and straps.

Note: Do NOT reuse the tamper plugs.

Note: Do NOT remove tamper plugs from the brackets of the Bracelet unless there is a strap with an attached pin tray inside the bracket.

## **Appendix**

### **Violation Definitions**

**Curfew:** The schedule that determines when the offender should be home (or in range of the Base Unit 3000). Failure to be in range of the Base Unit 3000 during the scheduled time will result in an immediate violation.

**Must Leave:** An option associated with the "Curfew Rule" where the offender must leave their home (or be outside the range of the Base Unit 3000) during the time when they are not under a curfew schedule. Failure to leave the range of the Base Unit 3000 during this time will result in an immediate violation.

Bracelet Battery: The bracelet battery is getting low and has approximately 7 days of battery life remaining.

Bracelet Strap: The bracelet strap has been compromised or removed from the Bracelet.

**Base Unit A/C Power Disconnected:** The power has been disconnected from the Base Unit 3000 and is running off of the back-up battery.

**Base Unit Battery:** The Base Unit 3000 has been receiving power solely from the back-up battery and the back-up battery is dying. With a full charge, the back-up battery will last for 48 hours.

**Base Unit Location Un-trusted:** If the Base Unit 3000 is moved from its location and not returned to the same location within five seconds, the Base Unit Location Un-trusted violation will be generated.

Base Unit Tamper: The Base Unit 3000 has been compromised.

**Base Unit Unable to Connect:** The Base Unit 3000 is not able to communicate with 3M Electronic Monitoring, and has missed its scheduled 6 hour call in.

Bracelet Case Tamper: The bracelet has been compromised.

## Connect Method

If there is no cellular coverage available at the offender's home, officers can choose to change the connect method to utilize a landline.

- 1. Left click the Go to Dropdown menu.
- 2. Left click **Device Parameters**.

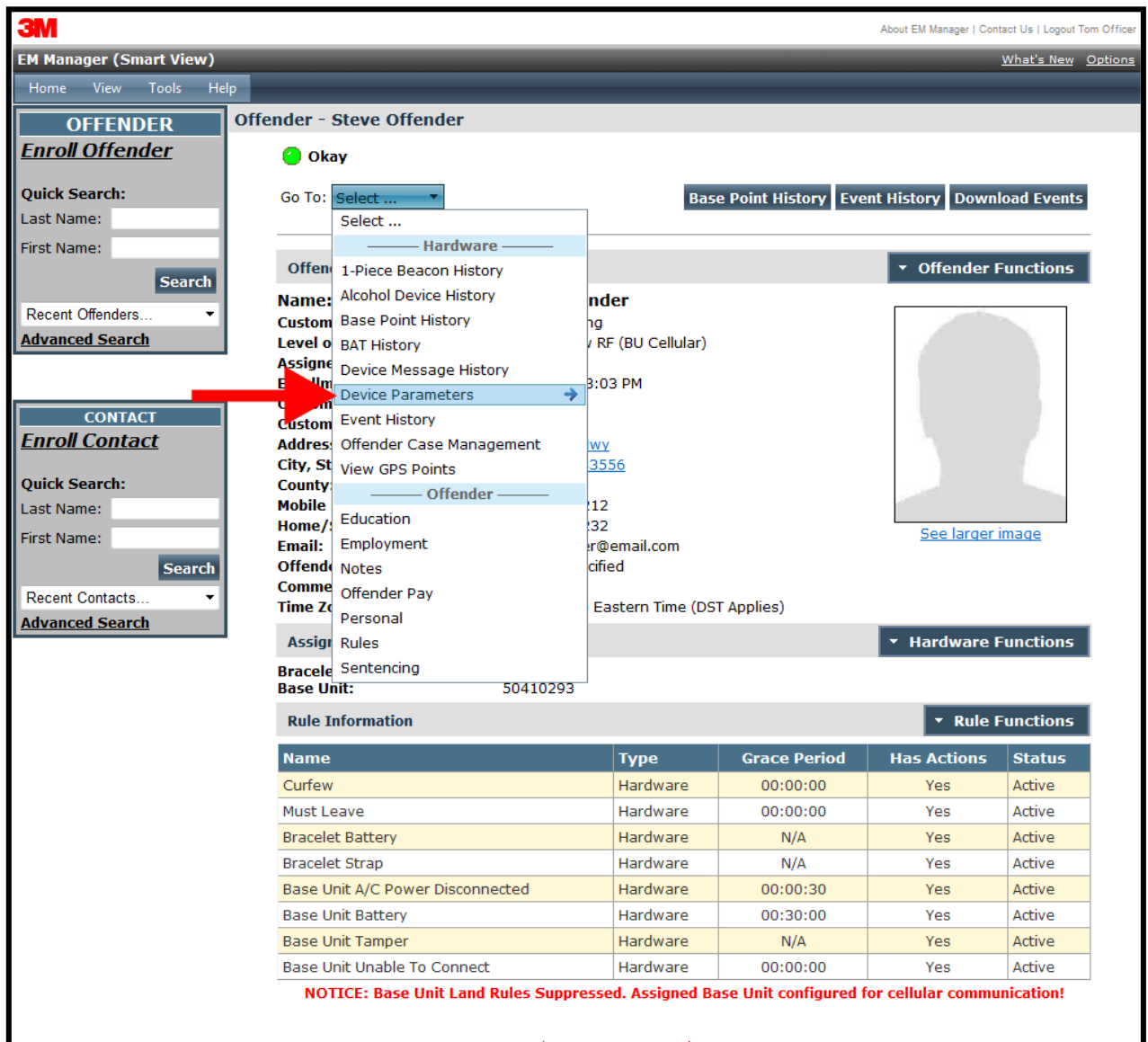

Copyright © 2008-2014 - 3M Electronic Monitoring - v2.9.5.0

# Connect Method, cont.

3. Left click Edit.

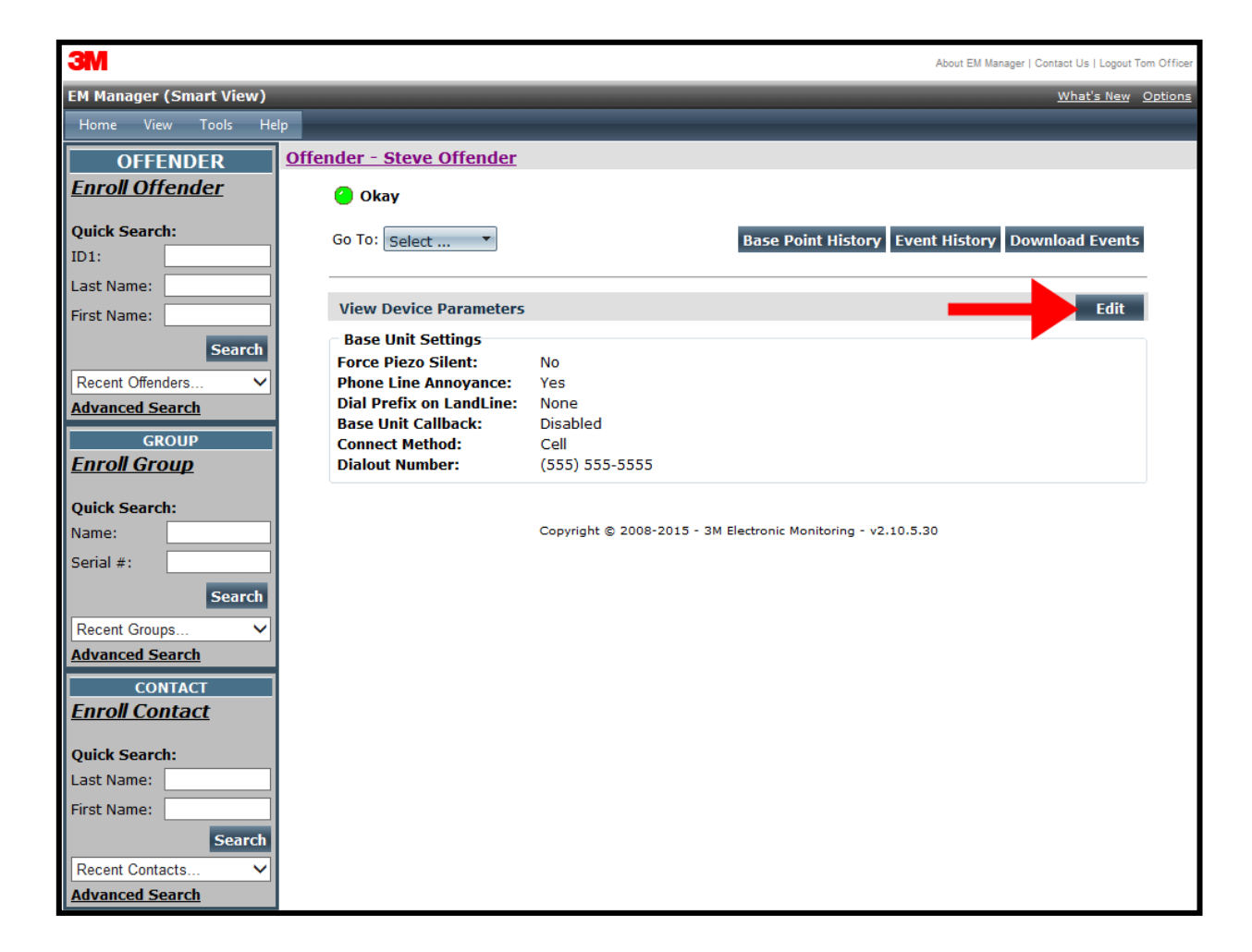

# Connect Method, cont.

- Click the Land option.
   Click on the checkbox next to Base Unit Callback and enter the phone number where the Base Unit 3000 will call from. This information must be entered in order to access the Download Events function.
- 6. Click Save.

| ЗМ                      |                                   |                                         | About EM Manager   Contact Us   L | ogout Tom Officer |
|-------------------------|-----------------------------------|-----------------------------------------|-----------------------------------|-------------------|
| EM Manager (Smart View) |                                   |                                         | <u>What's</u>                     | New Options       |
| Home View Tools Hel     | lp -                              |                                         |                                   |                   |
| OFFENDER                | <u> Offender - Steve Offender</u> |                                         |                                   |                   |
| Enroll Offender         | 🙆 Okay                            |                                         |                                   |                   |
| Quick Search:           |                                   |                                         |                                   |                   |
| ID1:                    | Device Darameters                 |                                         |                                   |                   |
| Last Name:              | Base Unit Settings                |                                         |                                   |                   |
| First Name:             | Force Piezo Silent:               |                                         |                                   |                   |
| Search                  | Phone Line Annoyance:             | ✓                                       |                                   |                   |
|                         | Dial Prefix on LandLine:          | Prefix: 0 V                             |                                   |                   |
| Advanced Search         | Base Unit Callback:               |                                         | Home                              |                   |
| GROUP                   | Connect Method:                   | ◯ Land ● Cell                           |                                   |                   |
| Enroll Group            | Dialout Number                    |                                         |                                   |                   |
|                         | Dialout Number:                   | (11)                                    |                                   |                   |
| Quick Search:           |                                   |                                         |                                   |                   |
| Sorial #                |                                   | Save Cance                              | 21                                |                   |
| Senar #.                |                                   |                                         |                                   |                   |
| Search                  |                                   | Copyright © 2008-2015 - 3M Electronic I | Monitoring - v2.10.5.30           |                   |
| Recent Groups V         |                                   |                                         |                                   |                   |
| Auvanceu Search         |                                   |                                         |                                   |                   |
| Enroll Contact          |                                   |                                         |                                   |                   |
|                         |                                   |                                         |                                   |                   |
| Quick Search:           |                                   |                                         |                                   |                   |
| Last Name:              |                                   |                                         |                                   |                   |
| First Name:             |                                   |                                         |                                   |                   |
| Search                  |                                   |                                         |                                   |                   |
| Recent Contacts V       |                                   |                                         |                                   |                   |
| Advanced Search         |                                   |                                         |                                   |                   |

### **Download Events**

If this feature is enabled, it allows the user to send a download command to the Base Unit 3000. This feature is useful for downloading any rule or schedule changes made immediately to the Base Unit 3000.

1. To download all points, click on the **Download Events** button.

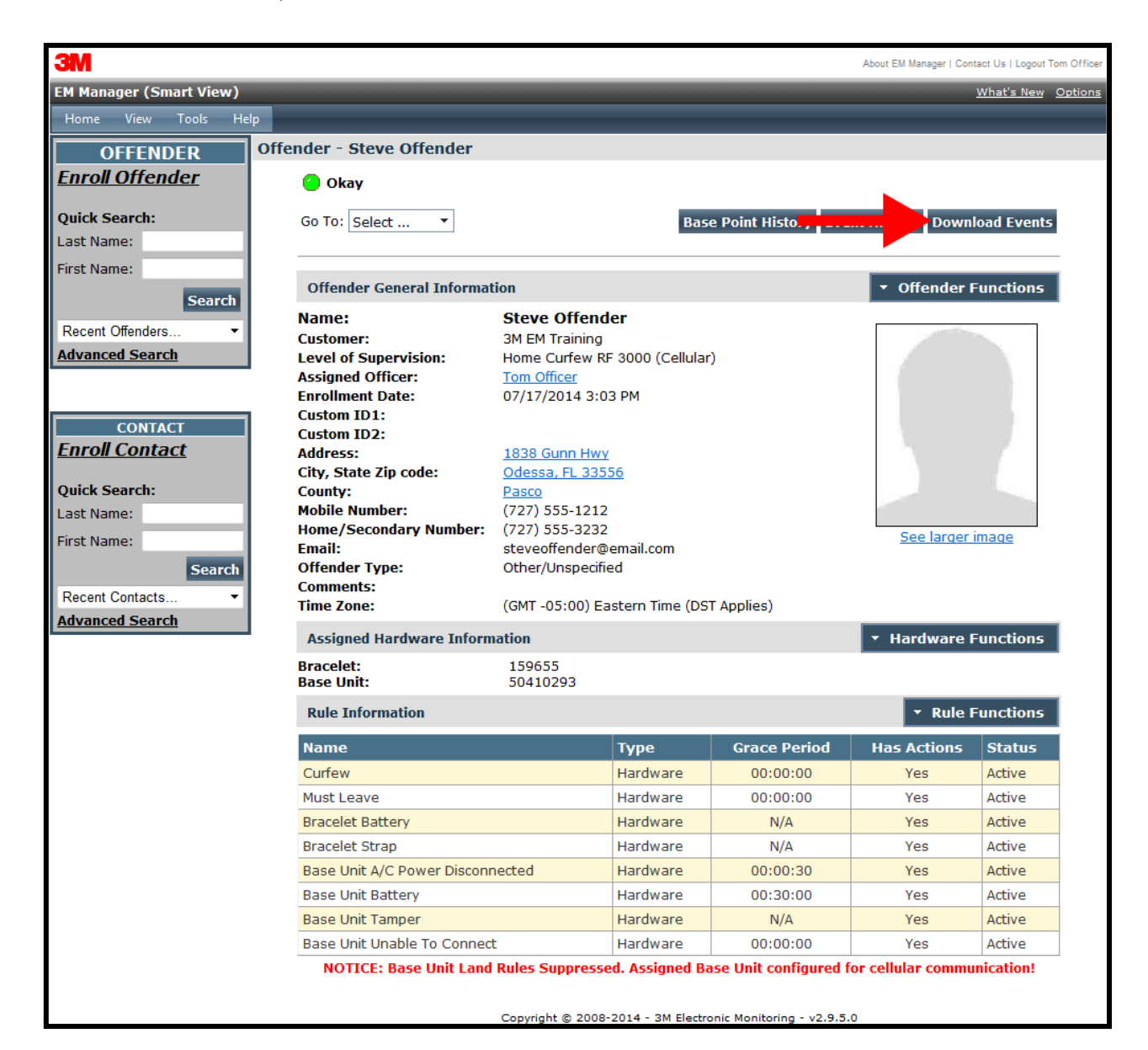

### Download Events, cont.

2. A pop up box will appear informing you that the command has been sent. Click **OK**.

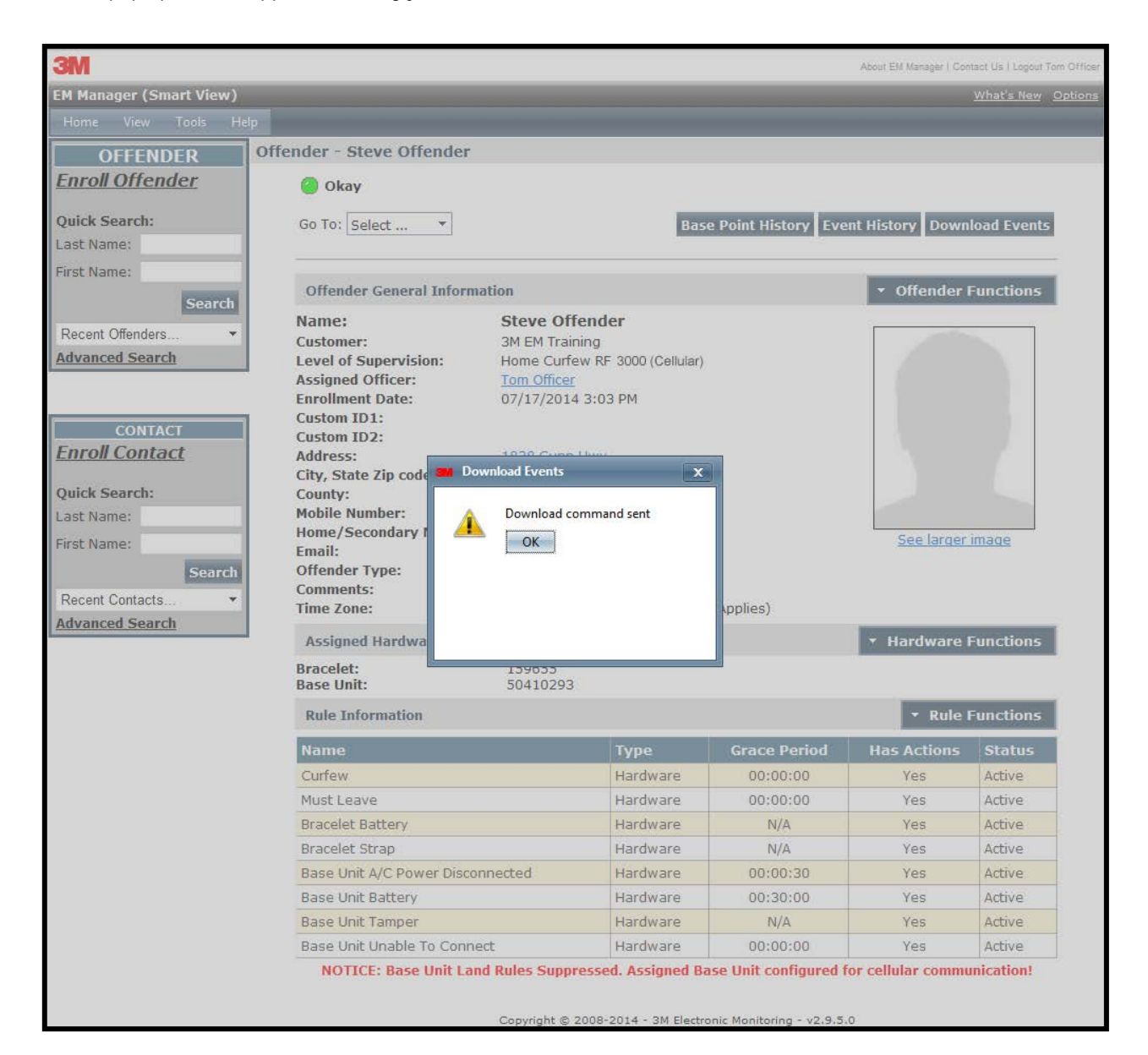

### Equipment Range Test

The Equipment Range test offers the flexibility to the supervising officer to verify that the offender has the mobility to move around the residence, or other location that the Base Unit 3000 may be placed, without creating Curfew (range) violations. This feature is useful in verifying discrepancies between a true violation and any offender claims of compliance.

- 1. Move your cursor over the Hardware Functions menu.
- 2. Left click Equipment Range Test.

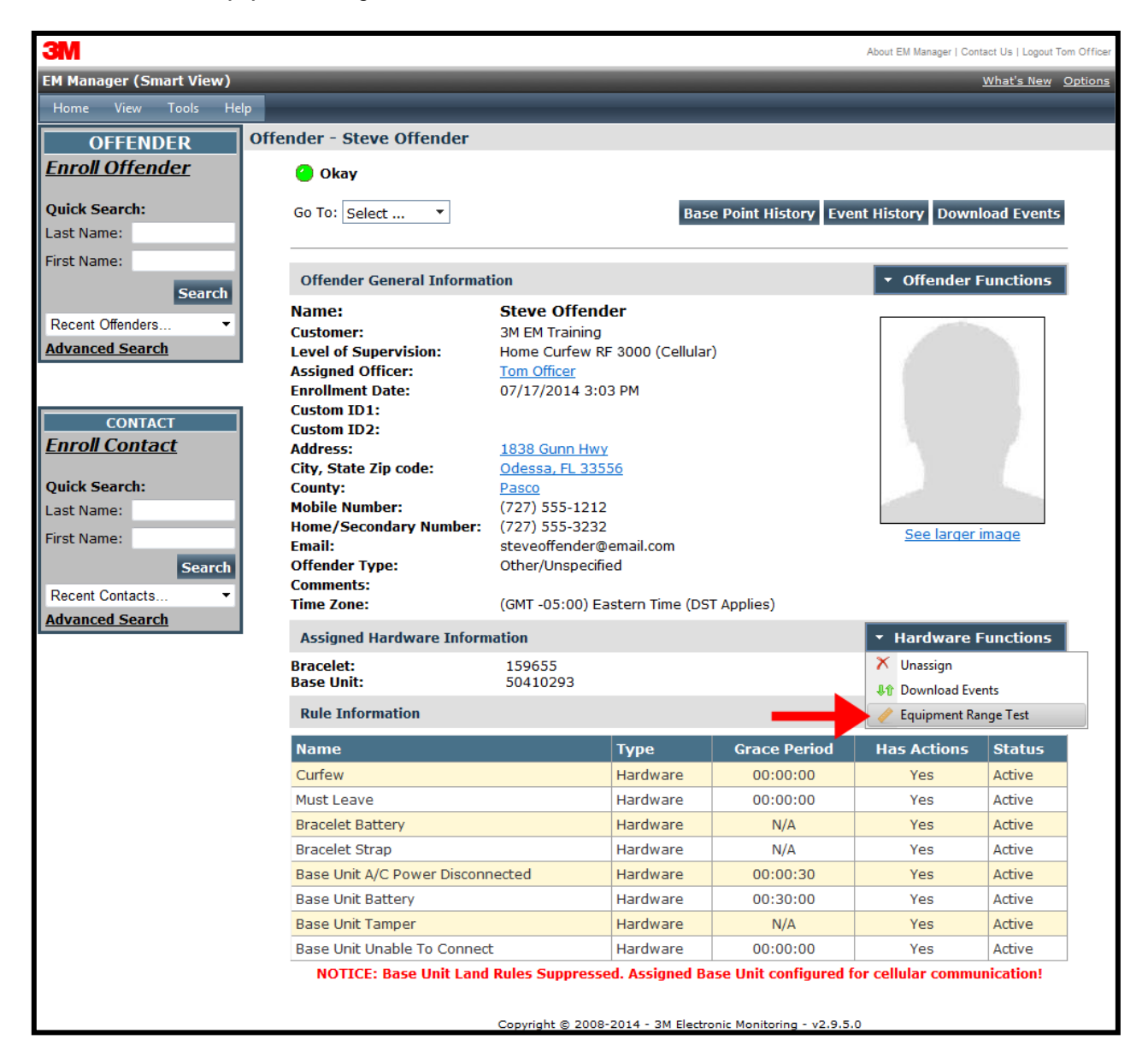

### Equipment Range Test, cont.

- 3. Set the amount of time you would like the test to run for in the Test Minutes field. The time entered must be greater than five minutes, but less than 60 minutes. The test will automatically end after the time expires.
- 4. Click Submit.

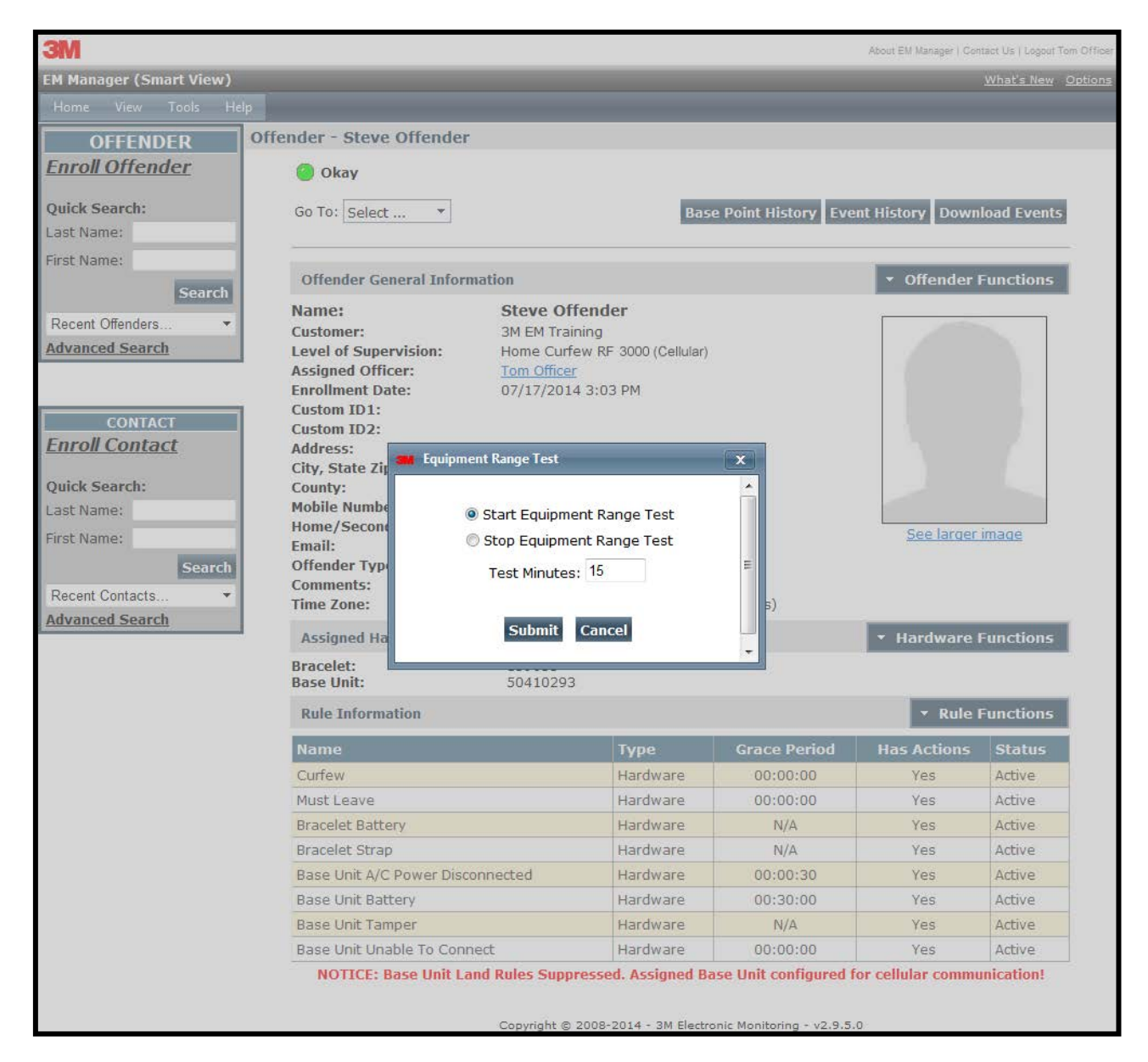

# Equipment Range Test, cont.

- If the Base Unit 3000 Callback feature has been enabled, 3M Electronic Monitoring will send a command to the Base Unit 3000 to begin the test
- When the test begins, the Curfew LED light will start to blink red
- When the Base Unit 3000 detects the Bracelet, the Curfew LED light will turn solid red accompanied by a 1 second beep. As long as the LED light is solid red and the Base Unit 3000 is beeping, the Bracelet is still in range of the Base Unit 3000.
- When the Curfew LED light starts to blink red, and the Base Unit 3000 is no longer beeping, the Bracelet is no longer in range of the Base Unit 3000. Have the offender move closer to the Base Unit 3000 until the bracelet is back in range. Once the Bracelet is back in range, you can continue to test different areas of the residence.
- When the Curfew LED light turns off, the time has run out and the test has ended

Note: The Base Unit 3000 will still record violations while it is Equipment Range Test mode.

#### The FCC Wants You to Know

This equipment has been tested and found to comply with the limits for a Class B digital device, pursuant to Part 15 of the FCC rules. These limits are designed to provide reasonable protection against harmful interference in a residential installation. This equipment generates, uses and can radiate radio frequency energy and, if not installed and used in accordance with the instructions, may cause harmful interference to radio communications. However, there is no guarantee that interference will not occur in a particular installation. If this equipment does cause harmful interference to radio or television reception, which can be determined by turning the equipment off and on, the user is encouraged to try to correct the interference by one or more of the following measures:

- a) Reorient or relocate the receiving antenna.
- b) Increase the separation between the equipment and receiver.
- c) Connect the equipment to an outlet on a circuit different from that to which the receiver is connected.
- d) Consult the dealer or an experienced radio/TV technician.

#### FCC Warning

Modifications not expressly approved by the manufacturer could void the user authority to operate the equipment under FCC Rules.

NOTE: THE MANUFACTURER IS NOT RESPONSIBLE FOR ANY RADIO OR TV INTERFERENCE CAUSED BY UNAUTHORIZED MODIFICATIONS TO THIS EQUIPMENT. SUCH MODIFICATIONS COULD VOID THE USER'S AUTHORITY TO OPERATE THE EQUIPMENT.

#### Instructions concerning human exposure to radio frequency electromagnetic fields.

To comply with FCC Section 1.307 (b)(1) for human exposure to radio frequency electromagnetic fields, implement the following instruction:

A distance of at least 20cm. between the equipment and all persons should be maintained during the operation of the equipment. The minimum distance will be determined after testing has been completed.